## Encompass Vendor Services

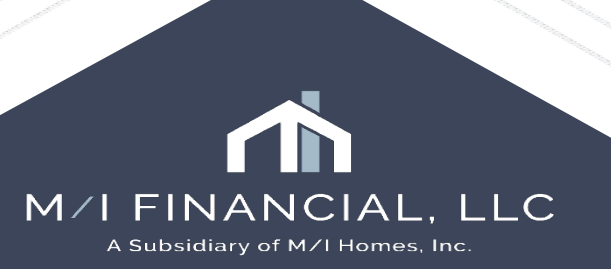

## **Vendor Services**

- AUS
- ICE Fees
- Income & Credit Analyzers: Basics
- Verification & Vendors:
  - Work Number
  - TrueWork
  - AccountChek
  - DataVerify
  - MI Center
  - Transcript & SSA Requests
  - CoreLogic
  - Factual Data
- Mavent (Compliance)
- Appraisal Orders: Reggora

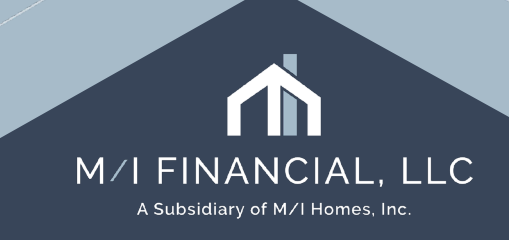

### Automated Underwriting (AUS)

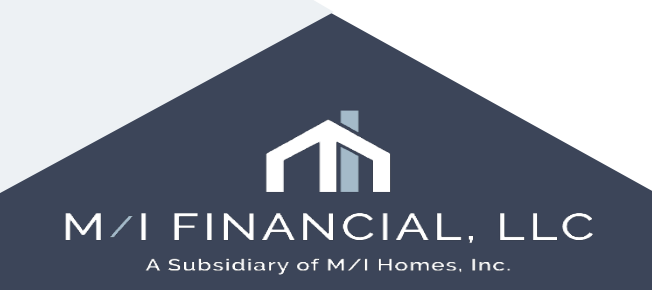

### Services – DU/LP

| Home Pipeline Loan Conta                                                                                                    | acts Dashb                       | oard Reports                                                                                                    |                                                                                                    |                        |                       |                     |                     |                               |                             |                               |                                                            |                    |             |
|----------------------------------------------------------------------------------------------------|----------------------------------|----------------------------------------------------------------------------------------------------|----------------------------------------------------------------------------------------------------|------------------------|-----------------------|---------------------|---------------------|-------------------------------|-----------------------------|-------------------------------|------------------------------------------------------------|--------------------|-------------|
| Borrowers Patrick and Lorrain                                                                                                    | ne Purchaser                     | ~ <b>2</b>                                                                                                    |                                                                                                    |                        |                       |                     |                     |                               | Ор                          | en Web View                   | Search AllRe                                               | gs 🔽 🖸 effold      |             |
| 1234 MI Way<br>Cypress, TX 77433                                                                                                    | (                                | 1st Loan #: 000100305<br>Loan Amount: \$425,000.00                                                                                                    | LTV: 85.000/85.000/85.000<br>DTI: 14.127/15.200                                                                                                    | Rate: 7.625%           | E                     | st Closing Date: 03 | 8/28/2025<br>Apps ~ | Archived                      |                             |                               |                                                            |                    |             |
| 1 Alerts & Messages Log                                                                                                    | R                                | Compliance Service - Did Not Pase                                                                                                    | 8                                                                                                    |                        |                       |                     |                     |                               |                             | Order                         | Preview                                                    | View Error List    | Fee Details |
| Compliance Review - Did Not Pass     eConsent Accepted - Lorraine Pur     eConsent Accepted - Patrick Purc                                                                                                    | 02/17/25<br>02/17/25<br>02/17/25 | Ordered Date/Time         02/17/2025           □         □         □         □         □         □         □         □         □         □         □         □         □         □         □         □         □         □         □         □         □         □         □         □         □         □         □         □         □         □         □         □         □         □         □         □         □         □         □         □         □         □         □         □         □         □         □         □         □         □         □         □         □         □         □         □         □         □         □         □         □         □         □         □         □         □         □         □         □         □         □         □         □         □         □         □         □         □         □         □         □         □         □         □         □         □         □         □         □         □         □         □         □         □         □         □         □         □         □         □         □         □         □< | Underwriting My Providers All Providers                                                                                                    |                        |                       |                     |                     | ×                             |                             |                               |                                                            |                    |             |
| Loan document uploaded     Loan document uploaded     Loan document uploaded                                                                                                    | 02/17/25<br>02/17/25<br>02/17/25 |                                                                                                    | Select a provider and click Select a provider and click Select Select a provider and click Select Select Se | ubmit.                 |                       |                     | Mo                  | reinfo                        |                             |                               |                                                            |                    | ^           |
| Documents esigned                                                                                                    | 02/17/25                         |                                                                                                    | Freddie Mac's Loan Produ<br>Fannie Mae EarlyCheck<br>Fannie Mae's UCD Collecti                                                                                                    | ct Advisor System to : | System                |                     | <u>Mo</u><br>Mo     | re info<br>re info<br>re info | Se                          | lect the Al                   | JS type ti                                                 | nat                |             |
| Forms     Tools     Services       >> Order Credit Report       >> Access Lenders       >> Search Product and Pricing       >> Request Underwriting       >> Order Appraisal       >> Order Flood Certification |                                  |                                                                                                    | Location: Main                                                                                                    |                        |                       | S                   | ubmit Can           | cel                           | FAIL<br>2025-02-<br>TX<br>* | DU - F<br>LP - Fl<br>Encompas | s will yo<br>pricing<br>tion:<br>NMA<br>ILMC<br>s will sto | p                  |             |
| » Order Title & Closing     » Order Doc Preparation                                                                                                    |                                  |                                                                                                    | Borrower: Patrick P                                                                                                    | urchaser               |                       |                     |                     |                               | ar                          | mileston                      | e if the<br>AUS is n                                       | ot                 |             |
| » Register MERS                                                                                                    |                                  | Loan Status: FAIL                                                                                                    |                                                                                                    |                        |                       |                     |                     | * CI                          | ick on a review head        | der hyperlink to n            | avigate directly                                           | to that section of | the review  |
| Show in Alpha Order                                                                                                    | ~                                | ATR/QM                                                                                                    | <u>TILA/ High</u><br>RESPA <u>Cost</u>                                                                                                    | Higher<br>Priced       | <u>State</u><br>Rules | <u>License</u>      | NMLS                | <u>GSE</u>                    | Enterprise<br>Rules         | HMDA                          | Oth                                                        | <u>ner</u>         | ~           |

#### **ICE Fees**

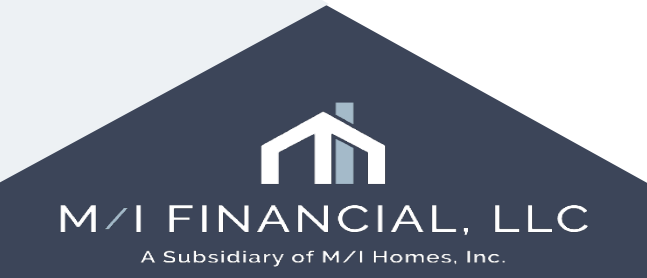

#### **ICE Fees**

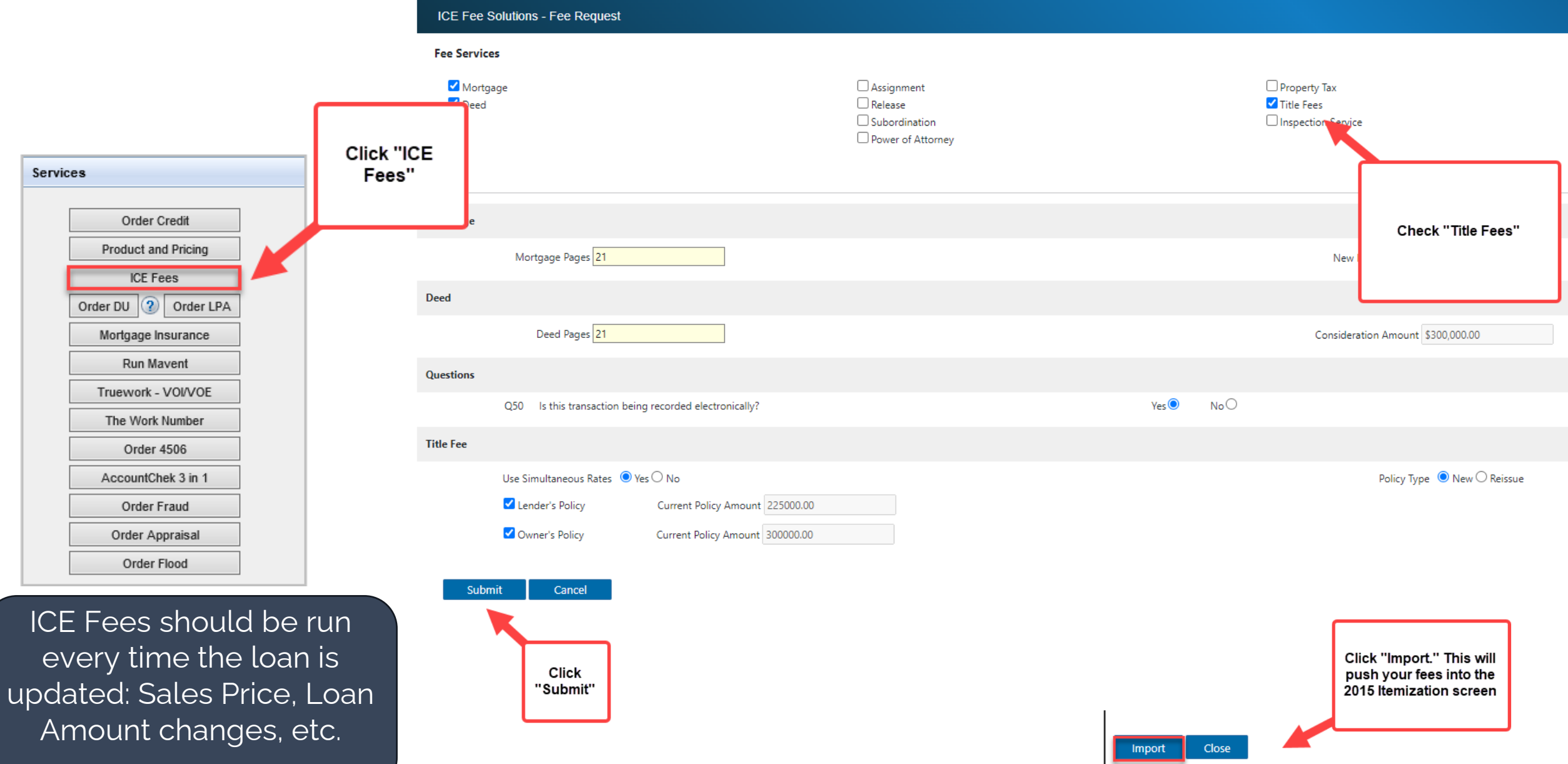

## Income & Credit Analyzers

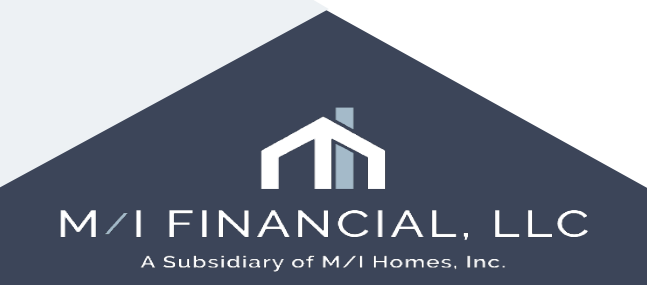

## Services - Analyzer

- The **Income and Credit Analyzer** is an exciting integration that will automatically analyze Income documentation and credit reports, as they become available in our loan.
- The Analyzer will **automatically trigger** once it's received sufficient information/documentation on the file. You will receive a message notification and see the analyzer button appear on the work area header.

| 🚹 🚮 Alerts & Messages 🛛 Log     |          |               |                |           |               |                                   |                  |
|---------------------------------|----------|---------------|----------------|-----------|---------------|-----------------------------------|------------------|
| eConsent Not Yet Received       | 12/20/24 |               |                |           |               |                                   |                  |
| Income analyzer has open issues | 02/09/25 | Open Web View | Search AllRegs | Analyzers | 🖆 efolder 🗐 🛃 |                                   |                  |
|                                 |          | Archived      |                |           |               |                                   |                  |
|                                 |          |               |                |           |               |                                   |                  |
|                                 |          |               |                |           |               | •//                               |                  |
|                                 |          |               |                |           |               |                                   |                  |
|                                 |          |               |                |           |               |                                   |                  |
|                                 |          |               |                |           |               |                                   |                  |
|                                 |          |               |                |           |               | M/I FINANC<br>A Subsidiary of M/I | IAL,<br>Homes, I |

## Income & Credit Analyzer

 The Income and Credit Analyzer should be reviewed by the Loan Officer, prior to submittal and then again during *each* review (processing, Branch UW).

If the *most* conservative income calculated by the analyzer is used, then, **Automated Approval** is appropriate.

If the branch wishes to use a higher calculation from the analyzer (or otherwise), the branch will need to document the file and submit to Corp UW as a **Full Approval** 

| Additional Information |                    |
|------------------------|--------------------|
| Employee Loan          | Automated Approval |
|                        | Full Approval      |

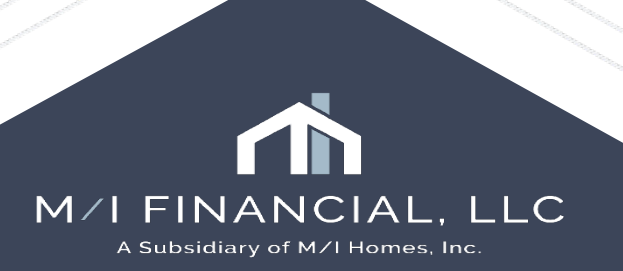

## Services - Analyzer

#### FHA | 000100142 | FX25012 | > Data Mapper

| FHA   000100142   FX25012                                                                                                    | > Data Mapper    |                    |                                                 |                |              |                         |                             |            |
|----------------------------------------------------------------------------------------------------|------------------|--------------------|-------------------------------------------------|----------------|--------------|-------------------------|-----------------------------|------------|
| Documents DefaultConfig <i>C</i>                                                                                                    |                  | Paystub 01/13/2025 |                                                 |                |              |                         |                             |            |
| • Paystub 01/13/2025                                                                                                    |                  | Paystub 1pg        |                                                 |                |              |                         |                             |            |
| 1 Paystub 01/13/2025                                                                                                    |                  | The Analyze        | r will NZ LIFE INSUR                            | ANCE COMPANY   |              | Period Beginning:       | 11/01/2024                  |            |
|                                                                                                    |                  | prompt the LC      | 0 & LS GOLDEN HILLS                             | DRIVE          |              | Period Ending:          | 11/15/2024                  | e.         |
| Data Fields         Not mapped         Mapped           Expense Type <td>Ignored All</td> <td>be address</td> <td>ed. 99-6844</td> <td>5416-1297</td> <td></td> <td>Pay Date:</td> <td>11/15/2024</td> <td>·ð.</td> | Ignored All      | be address         | ed. 99-6844                                     | 5416-1297      |              | Pay Date:               | 11/15/2024                  | ·ð.        |
| MN State Income Tax                                                                                                    | IGNORE           |                    |                                                 |                |              | ALC: BUILD              | *                           |            |
| Alimony Child Support Garnishments L                                                                                                    | Loan             |                    | Filing Status: Married filing                   | ng jointly     |              | DATE NEW? 1             | 179401017                   |            |
| Payroll Medicare Tax Payroll Social Secur                                                                                                    | rity Tax         |                    | Exemptions/Allowances:<br>Federal: Standard Wit | hholding Table |              | APT 110                 |                             |            |
| Life Ins Imp In                                                                                                    | IGNORE           |                    |                                                 |                |              | Brechtlich mit          | ALC: 101128                 |            |
| Alimony Child Support Garnishments L                                                                                                    | Loan             |                    |                                                 |                |              |                         |                             |            |
| Payroll Medicare Tax Payroll Social Secur                                                                                                    | rity Tax         | Farninge           | rate hour                                       | s this period  | vear to date |                         |                             |            |
| Fe Caftria Purc                                                                                                    | IGNORE           | Regular            | 2717.67 86.6                                    | 7 2,717.67     | 56,830.05    |                         |                             |            |
| Alimony Child Support Garnishments                                                                                                    | oan              | Gtl                |                                                 | 9.20           | 193.20       | Your federal taxable    | e wages this period are     |            |
| Payroll Medicare Tax Payroll Social Secur                                                                                                    | rity Tax         | Aip Bonus          |                                                 |                | 4,763.00     | \$2,490.05              |                             | _          |
| -                                                                                                    |                  | Freeshare Imp      |                                                 |                | 511.85       | Other Benefits and      |                             | -          |
| Freeshare Imp                                                                                                    | IGNORE           |                    | Gross Pay                                       | \$2,726.87     | 62,298.10    | Information             | this period total to date   | . <u> </u> |
| Alimony Child Support Garnishments L<br>Pavroll Medicare Tax Pavroll Social Secur                                                                                                    | Loan<br>rity Tax |                    |                                                 |                |              | Apl Balance             | 189.33                      | 252%       |
|                                                                                                    |                  | Deductions         | Statutory                                       |                |              | Tot Work Hours          | 86.67                       |            |
| Income Type                                                                                                    |                  |                    | Federal Income Tax                              | -134.21        | 3,949.96     |                         |                             |            |
| Freeshare Imp                                                                                                    | IGNORE           |                    | Social Security Tax                             | -154.75        | 3,561.95     | Important Notes         |                             | 6/5        |
| Base Overtime Commissions Bonus                                                                                                    | Tip Income       |                    | Medicare Tax                                    | -36.19         | 833.04       | OVERTIME AND LOST P     | AY WILL BE FOR THE WEEKS OF |            |
| Shift Differentials Paid Time Off                                                                                                    |                  |                    | MN State Income Ta                              | × -102.33      | 2,465.71     | 10/06/2024 THRU 10/26/2 | 024                         |            |
| Military Rations Allowance<br>Military Variable Housing Allowance                                                                                                    |                  |                    | Other                                           |                |              | Additional Tax Wit      | thholding Information       |            |
| 1                                                                                                    |                  |                    | Dental                                          | -27 .64*       | 580.44       | Taxable Marital Status: |                             |            |
|                                                                                                    |                  |                    | Hsa                                             | -16 .66*       | 349.86       | MN: Married             |                             |            |
|                                                                                                    |                  |                    | life Inc Imp In                                 | _0_20          | 102 20       | Exemptions/Allowarices. |                             |            |

### Services - Analyzer

#### FHA | 000100142 | FX25012 | Alok Bhalla > Income Analyzer

2

| Ð        | INCOME TOTAL<br>MONTHLY                                | , \$5,774.64 Sur          | mmary     |                        |                                     |    |  |            |
|----------|--------------------------------------------------------|---------------------------|-----------|------------------------|-------------------------------------|----|--|------------|
| 5        | Summary                                                |                           |           |                        |                                     |    |  |            |
| 8        | Alok Bhalla                                            |                           |           | TOTAL ADJUSTED MON     | ITHLY INCOME                        |    |  |            |
|          | GENERATE WORKSHEE                                      | ET                        |           | \$5,774.64             | 1                                   |    |  |            |
| \$       | 7 out of 70 Failed                                     |                           |           |                        |                                     |    |  | \$5,774.64 |
| ō        | • Failed (7) • Waived (0)                              | ) O All (70)              | Worksheet | Generate<br>" pushes a | Base Pay: \$5,412.39 Bonus: \$362.2 | 25 |  |            |
| 2-<br>X- | ^ Alok Bhalla                                          |                           | the eF    | older                  |                                     |    |  |            |
| <u>.</u> | Is the FHA case number as date within the last 6 mont  | ssignment<br>hs?          |           |                        |                                     |    |  |            |
|          | Does the property address Application and FHA Case     | on the Loan<br>Number     |           |                        |                                     |    |  |            |
|          | Are the SSI Tax Calculation paystub consistent with cu | is on the<br>irrent tax   |           |                        |                                     |    |  |            |
|          | Do the income amounts in match the income amounts      | the LOS<br>s used for     |           |                        |                                     |    |  |            |
|          | Does the case number date om the assigned date o       | e in the LOS<br>n the FHA |           |                        |                                     |    |  |            |
|          | Does the borrower's name<br>Case Number Assignment     | on the FHA<br>Document    |           |                        |                                     |    |  |            |
| ()<br>OU | Is the bonus income trend allowable tolerance?         | within the                |           |                        |                                     |    |  |            |
| 4.3.0.6  |                                                        |                           |           |                        |                                     |    |  |            |

(i) Locked

#### Income & Credit Analyzer

| EMPLOYMENT                                                                                                    |                                                                                                    |                | \$7,490.37 🗹 |
|----------------------------------------------------------------------------------------------------|----------------------------------------------------------------------------------------------------|----------------|--------------|
| ∧ BASE PAY Salary                                                                                                    |                                                                                                    |                | \$6,850.00 🔽 |
|                                                                                                    |                                                                                                    |                |              |
| Annual Trending                                                                                                    | 2024                                                                                                    | 2023           | 2022         |
| Total Months Worker As a Branch UW it is important that                                                                                                    | 10.97 months                                                                                                    | 12 months      | 12 months    |
| Avg Base Pay Incom correctly submitting loans for                                                                                                    | \$6,850.00                                                                                                    | \$6,523.35     | \$5,923.84   |
| Trending forth by UW.                                                                                                    | ▲ 5.01%                                                                                                    | ▲ 10.12%       | -            |
| Hartford Financial So<br>9/8/15 - Present Remember, if we are not using the<br>default income (most conservative)<br>from our income analyzer, the loan<br>MUST be initially submitted as a full<br>approval. | 2024 🔽<br>EVOE                                                                                                    | 2023 🔽<br>EVOE | 2022 VOE     |
| Pay Frequency                                                                                                    | ⊘ Annually                                                                                                    | _              | _            |
| Gross Base Pay                                                                                                    | \$82,200.00                                                                                                    | \$78,280.14    | \$71,086.12  |
| (E)VOE Avg Hours / Period                                                                                                    | -                                                                                                    | _              | -            |
| Projected Monthly Income                                                                                                    | \$6,850.00                                                                                                    | -              | -            |
| → Months Paid Per Year (seasonal/teachers)                                                                                                    | -                                                                                                    | -              | -            |
| Actual YTD Avg Income                                                                                                    | \$6,796.72                                                                                                    | \$6,523.35     | \$5,923.84   |
| → Months Worked                                                                                                    | all 10.97 all 10.97 all 10 | Ø 12           | Ø 12         |
| Period End Date                                                                                                    | 11/29/2024                                                                                                    | 2023           | 2022         |

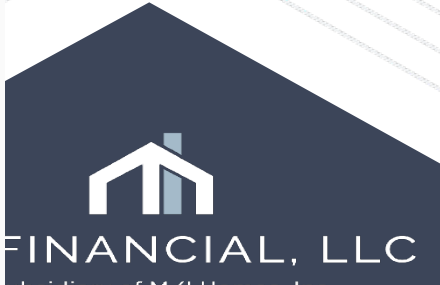

A Subsidiary of M/I Homes, Inc.

### **Income & Credit Analyzer**

Hartford Financial Services Group Inc. [Hartford Financial Services Group, Inc.] Primary 9/8/15 - Present

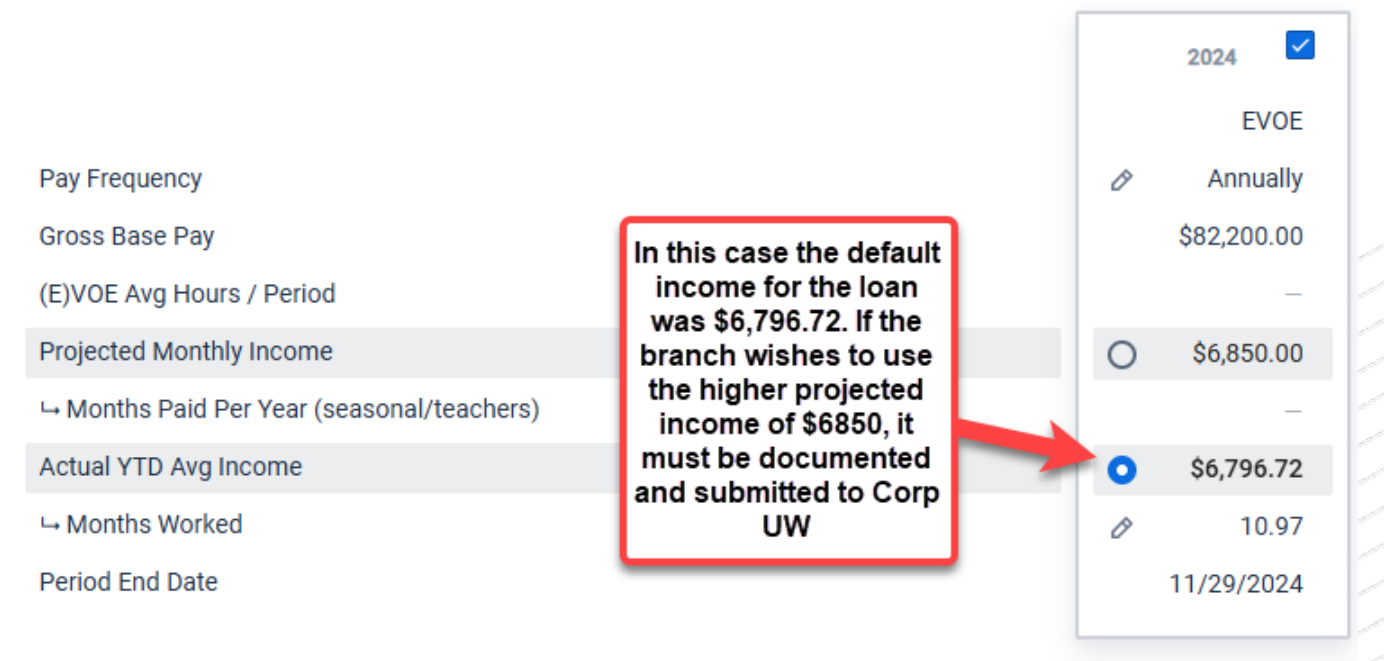

Corp UW will review the submission and determine if we have sufficient documentation to justify the higher income

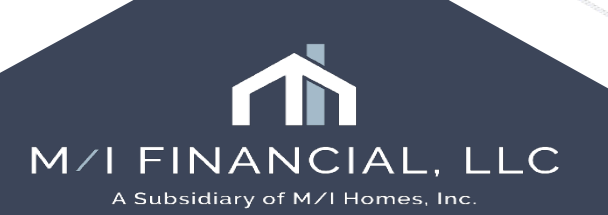

## Services - Analyzer

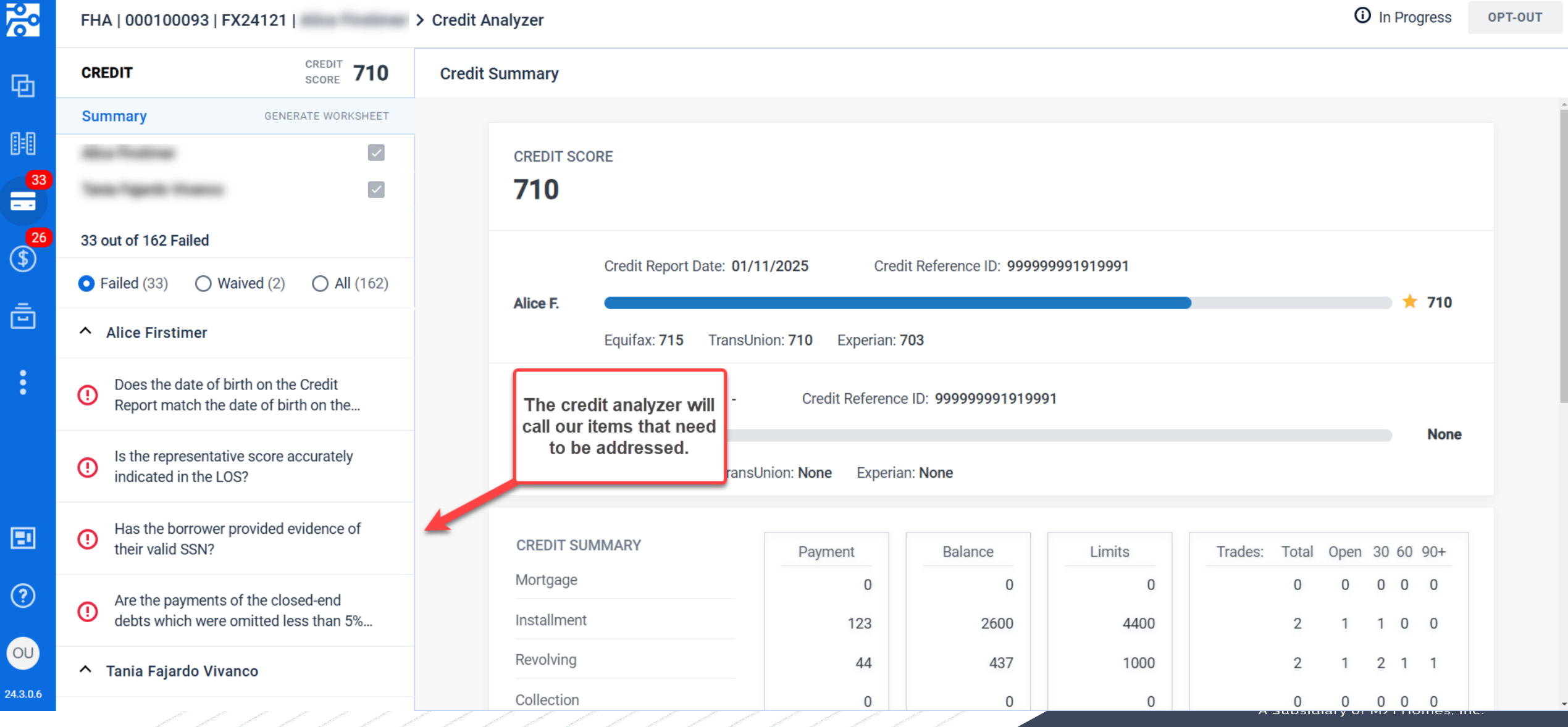

## Work Number

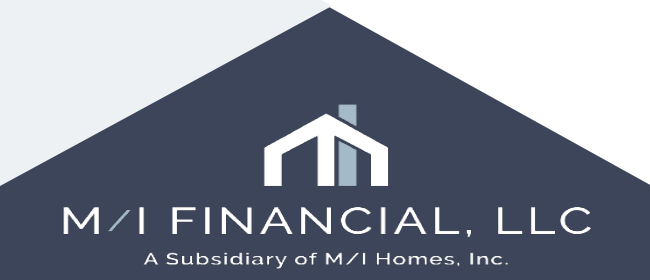

### Services – Work Number

| Home Pipeline Loan Cont                                                                                    | acts Dasht                       | Reports                                                                                   |                                                                                      |                                               |                       |                     |                                        |                  |                                    |                                          |                                         |                                   |             |
|----------------------------------------------------------------------------------------------------|----------------------------------|-------------------------------------------------------------------------------------------|--------------------------------------------------------------------------------------|-----------------------------------------------|-----------------------|---------------------|----------------------------------------|------------------|------------------------------------|------------------------------------------|-----------------------------------------|-----------------------------------|-------------|
| Borrowers Patrick and Lorrain                                                                              | ne Purchaser                     | ~ <b>2</b>                                                                                |                                                                                      |                                               |                       |                     |                                        |                  | Oper                               | Web View                                 | Search AllF                             | egs 🛛 🖸 eFold                     |             |
| 1234 MI Way<br>Cypress, TX 77433                                                                           |                                  | 1 <sup>st</sup> Loan #: 000100305         L           Loan Amount: \$425,000.00         E | TV: 85.000/85.000/85.000                                                             | Rate: 7.625%                                  |                       | Est Closing Date: 0 | 3/28/2025<br>Apps V                    | Archived         |                                    |                                          |                                         |                                   |             |
| 🚺 💽 Alerts & Messages 🛛 Log                                                                                | D.                               | Compliance Service - Did Not Pass                                                         |                                                                                      |                                               |                       |                     |                                        |                  |                                    | Order                                    | Preview                                 | View Error List                   | Fee Details |
| Compliance Review - Did Not Pas:     econsent Accepted - Lorraine Pur     econsent Accepted - Patrick Purc | 02/17/25<br>02/17/25<br>02/17/25 | Ordered Date/Time 02/17/2025                                                              | Verifications                                                                        |                                               |                       |                     |                                        | ×                |                                    |                                          |                                         |                                   |             |
| Loan document uploaded                                                                                     | 02/17/25                         |                                                                                           | Select a provider and click S                                                        | ubmit.                                        |                       |                     |                                        |                  |                                    |                                          |                                         |                                   | ~           |
| Loan document uploaded     Documents esigned                                                               | 02/17/25                         |                                                                                           | Equifax Verification Servic<br>Truework - Verification of I<br>AccountChek 3n1 (VOAV | es (API Version)<br>ncome and Employm<br>DIE) | lent                  |                     | Partner Co<br>Partner Co<br>Partner Co | onnect<br>onnect |                                    |                                          |                                         | ]                                 |             |
| Forms     Tools     Services       > Order Flood Certification       > Order Title & Closing               | ^                                |                                                                                           |                                                                                      |                                               |                       |                     |                                        |                  | Select Ver<br>complete:<br>and Acc | ification<br>Work N<br>ountChe<br>availa | you wou<br>umber.<br>ek are cu<br>ible. | lld like to<br>Fruwork<br>rrently |             |
| » Order Doc Preparation                                                                                    |                                  |                                                                                           |                                                                                      |                                               |                       |                     |                                        | :                |                                    |                                          |                                         |                                   |             |
| » Register MERS                                                                                            |                                  |                                                                                           |                                                                                      |                                               |                       | 5                   | Submit Can                             | cel              | TX                                 |                                          |                                         |                                   |             |
| » Order AVM                                                                                                |                                  |                                                                                           |                                                                                      |                                               |                       |                     |                                        |                  |                                    |                                          |                                         |                                   |             |
| » Order Mortgage Insurance                                                                                 | B                                |                                                                                           | Borrower: Patrick P                                                                  | urchaser                                      |                       |                     |                                        |                  |                                    |                                          |                                         |                                   |             |
| » Request HMDA Management                                                                                  |                                  |                                                                                           |                                                                                      |                                               |                       |                     |                                        |                  |                                    |                                          |                                         |                                   |             |
| » Order Additional Services                                                                                |                                  |                                                                                           |                                                                                      |                                               |                       |                     |                                        |                  |                                    |                                          |                                         |                                   |             |
| » Order Verifications                                                                                      | ~                                | Loan Status: FAIL                                                                         |                                                                                      |                                               |                       |                     |                                        | * Ci             | lick on a review heade             | r hyperlink to i                         | navigate direc                          | lly to that section of            | the review  |
| Show in Alpha Order                                                                                        |                                  | ATR/QM                                                                                    | <u>TILA/ High</u><br>RESPA Cost                                                      | Higher<br>Priced                              | <u>State</u><br>Rules | License             | NMLS                                   | GSE              | Enterprise<br>Rules                | HMDA                                     | 0                                       | ther                              |             |

#### **Services – Work Number**

|                    |                                                                |                                      |                     | Help X |
|--------------------|----------------------------------------------------------------|--------------------------------------|---------------------|--------|
| NEW INSTANT ORDERS | RESEARCHED ORDERS ORDER ST                                     | ATUS                                 |                     |        |
| BORROWER           |                                                                | ORDER TYPE                           | ADD OPTIONAL VALUES |        |
| Andy America       |                                                                | All Employers Within 24 Months (VOI) | Add Values          |        |
| Amy America        |                                                                | All Employers Within 24 Months (VOI) | Add Values          |        |
|                    | Select the borrower<br>(s) you'd like to run<br>Work Number on |                                      |                     |        |

Click "Place Order"

#### Services – Work Number

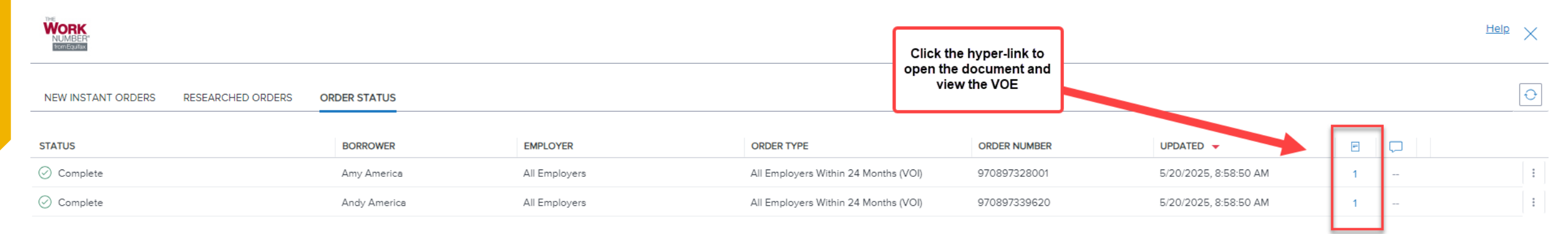

| Document Viewer                                                      |                                                                                                    | ×      |
|----------------------------------------------------------------------|----------------------------------------------------------------------------------------------------|--------|
| Ð                                                                    | 1 /5 ∧ √ 70% √ ⊖ ⊕ Download ▼ G Q<br>Zoom Out                                                                                                    | i      |
| <b>E</b><br>MY 1                                                     | AVERGCA XXX 497-2222 CURRENT AS OF: 00 10 19901                                                                                                    | Ц      |
| ORDE<br>Verfloa<br>Puritica<br>Puritica<br>Tecking                   | ER INFORMATION     0 for:     06-2025       alion Type:     VOI     00       stable Furges:     Consumer's application for credit       stable Furges:     SV019722803       rg Humber:     SV01972803                                                                                                    |        |
| EMPL<br>Emaior<br>Adate<br>Adate<br>Ch:<br>State<br>2 p Co<br>Emotor | LOYER Construction of the second second seco |        |
| CLIDI                                                                |                                                                                                    |        |
|                                                                      |                                                                                                    | Cancel |

### **TrueWork**

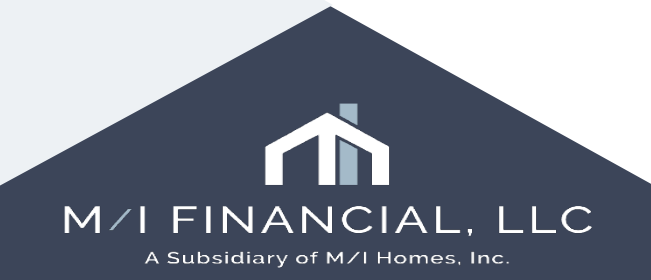

#### **Services – TrueWork**

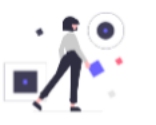

#### Set up your Truework account

Welcome to Truework! Looks like you haven't set up your Truework credentials in Encompass. Here're two ways to get you started:

Add your Truework credentials in Encompass.

If you forgot your Truework password,
 click here to resetyour password and then add your credentials in Encompass.

Don't have Truework credentials or need help? That's ok! Email teams@truework.com to get you set up.

For something else, please contact us at **support@truework.com** Please include the request id **138470704676252576578289577046540872485** with your support request The first time you run Truework, you will need to login using your credentials

#### **Services – TrueWork**

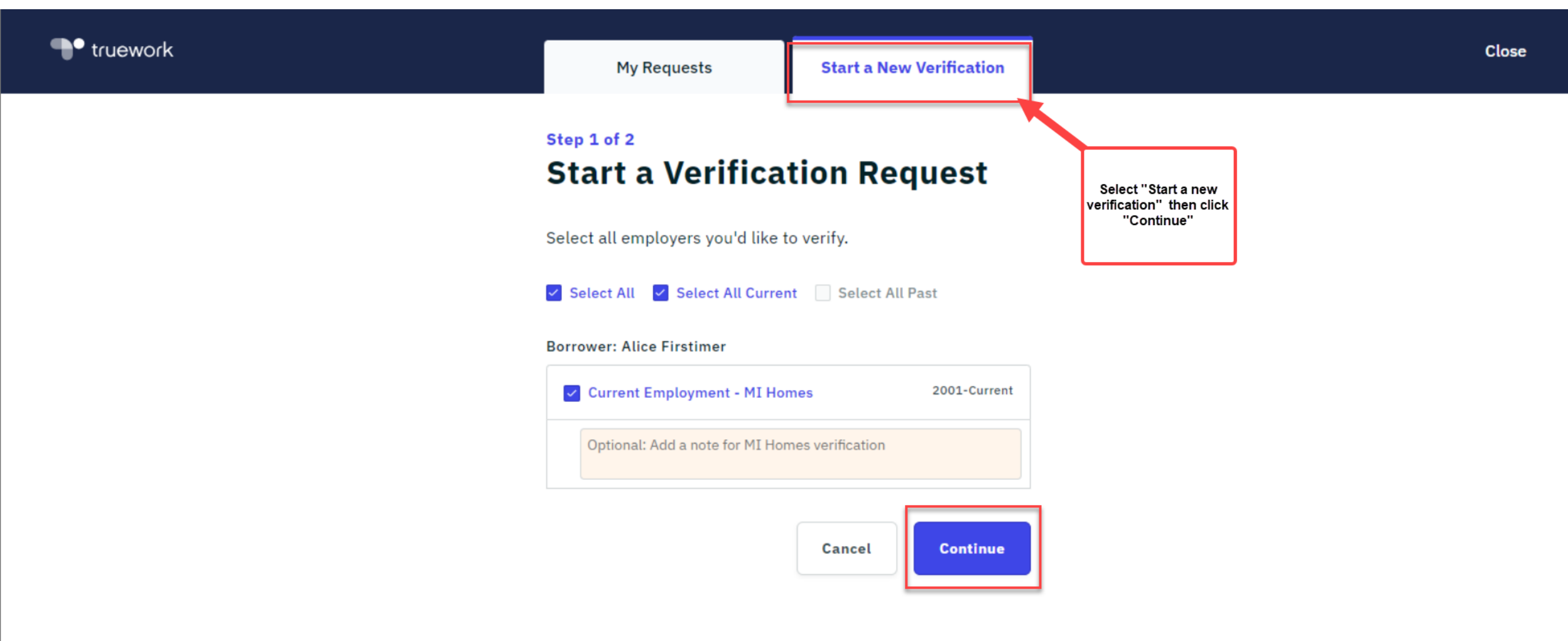

#### **Services – TrueWork**

| Truework | My Requests                                                                                                    | Start a New Verification                                                                 |                                                                                         | Close |
|----------|----------------------------------------------------------------------------------------------------|------------------------------------------------------------------------------------------|-----------------------------------------------------------------------------------------|-------|
|          | Step 2 of 2<br>Additional Info                                                                                                    | rmation                                                                                  |                                                                                         |       |
|          | Select the type of verification ar<br>for all borrowers selected from a<br>Verification Type<br>Employment Only<br>A report verifying an employee's<br>dates of employment<br>A report verifying an employee's<br>and dates of employment | nd upload authorization forms<br>the previous step.<br>tob title, employment status, and |                                                                                         |       |
|          | Authorization Form - All Borrower<br>To prevent a delay in your request, p<br>the last 90 days.<br>Select your document(s) from<br>Select Doc                                                                                             | s<br>blease upload a form signed within<br>Encompass Documents folder<br>cument(s)       | Attach the borrower<br>authorization and then<br>click "Submit<br>Verification Request" |       |
|          | ← Cancel                                                                                                    | Submit Verification Request                                                              |                                                                                         | -     |

## AccountChek

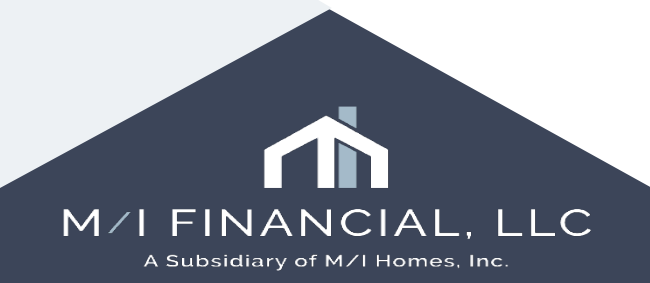

#### ACCOUNTCHEK°

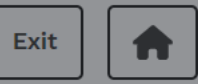

| Log in to order service                                                                 | The first time you run<br>AccountChek, you will<br>need to login using your<br>credentials |
|-----------------------------------------------------------------------------------------|--------------------------------------------------------------------------------------------|
| These credentials will be saved for future use. Verifler Username * Verifler Password * |                                                                                            |
| Cancel Submit                                                                           |                                                                                            |

#### ACCOUNTCHEK°

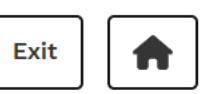

| loan file.                                       |                                        |
|--------------------------------------------------|----------------------------------------|
|                                                  | Please note: you ca<br>see an existing |
| Alice Firstimer Alerts                           | orders from this screen as well.       |
| jyates@mihomes.com None View Existing Orders (1) |                                        |
| Last 4 SSN: 9991                                 |                                        |

**Create a New Order** For Borrower: Alice Firstimer X **Create a New Order** For Borrower: Alice Firstimer 🗸 Order VOA Order VOIE Refresh Period \*. Select the X refresh and 60 transaction period. They V Order VOA Order VOIE default to 60 — Transaction / Account History \* days. - Refresh Period \* -60 60 — Transaction Submitting... Submit 60 Submit Your request to create a new AccountChek order was successfully submitted. Order updates will only show here after you have closed out of the loan file so that Encompass can update the loan file.

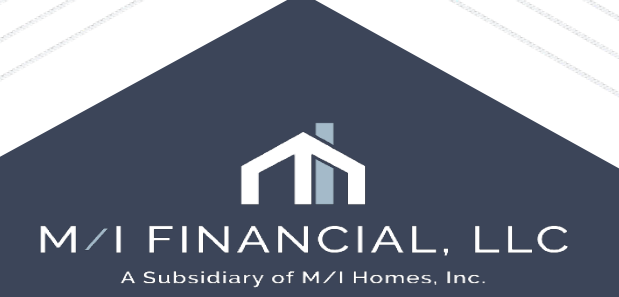

#### ACCOUNTCHEK°

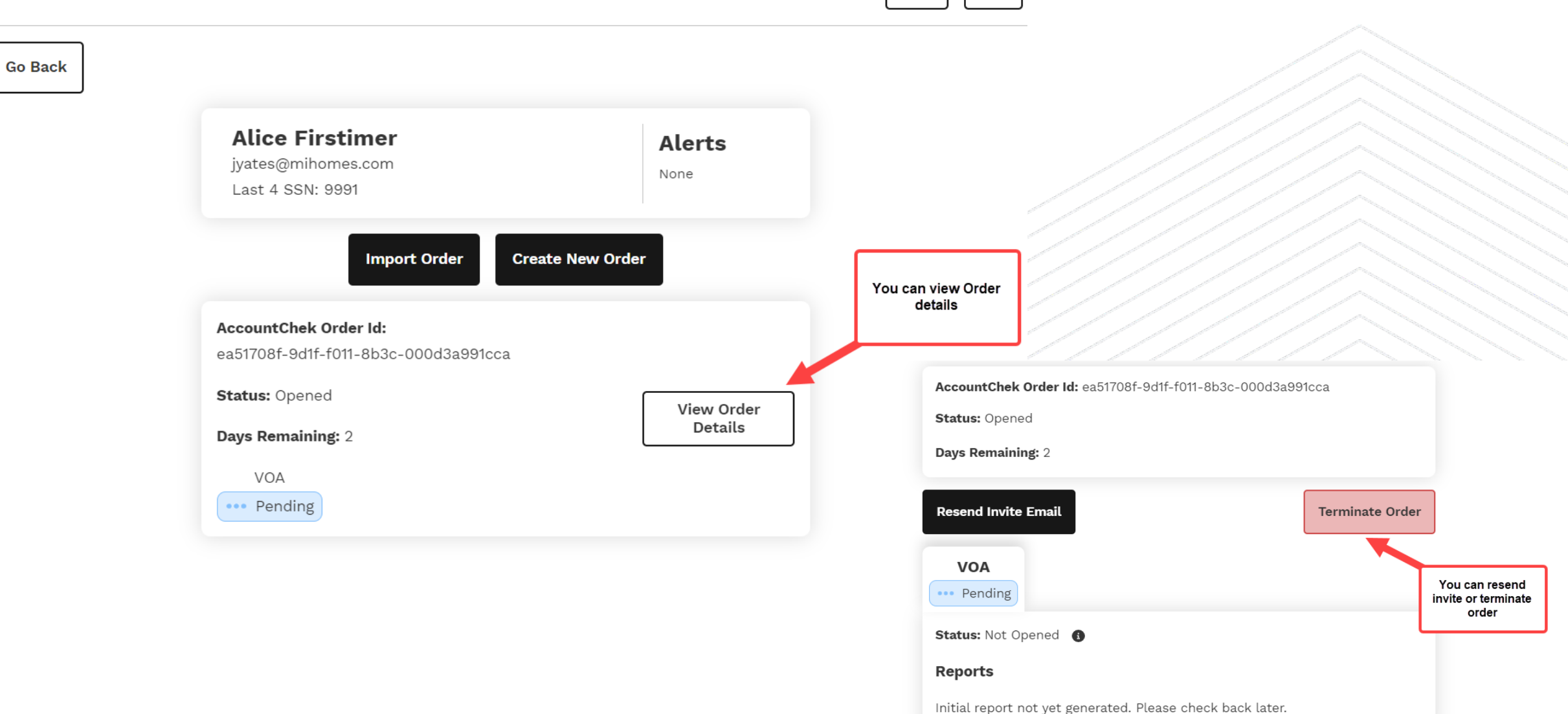

Exit

**A** 

# DataVerify DRIVE

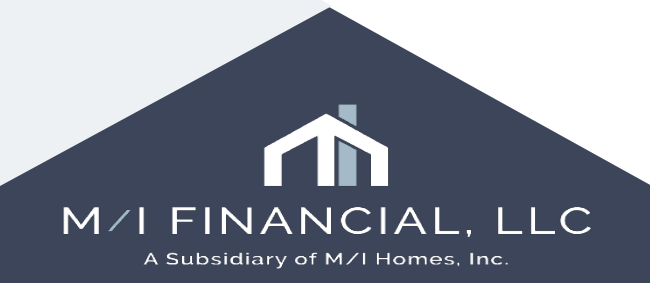

Pipeline Loan Contacts Dashboard Reports Home Search AllRegs 📴 eFolder 🚽 🔒 🗙 ~ 2 Borrowers Patrick and Lorraine Purchaser Open Web View 1234 MI Way 1st Loan #: 000100305 LTV: 85.000/85.000/85.000 Rate: 7.625% Est Closing Date: 03/28/2025 Archived Cypress, TX 77433 Loan Amount: \$425,000.00 DTI: 14.127/15.200 Not Locked S FS: Austin WebApps ~ Compliance Service - Did Not Pass View Error List ... Fee Details. 🚺 🔣 Alerts & Messages Log Order Preview Compliance Review - Did Not Pas: 02/17/25 Fraud/Audit Services X Ordered Date/Time 02/17/2025 eConsent Accepted - Lorraine Pur 02/17/25 eConsent Accepted - Patrick Purc 02/17/25 My Providers All Providers Loan document uploaded 02/17/25 Select a provider and click Submit. Loan document uploaded 02/17/25 Loan document uploaded 02/17/25 DataVerify DRIVE (EPC) Partner Connect Documents esigned 02/17/25 Tools Services Forms ~ » Order Flood Certification » Order Title & Closing FAIL 2025-02-17 » Order Doc Preparation TX » Register MERS Submit Cancel >> Order AVM Location: Main » Order Mortgage Insurance Borrower: Patrick Purchaser » Order Fraud/Audit Services » Request HMDA Management » Order Additional Services Loan Status: FAIL \* Click on a review header hyperlink to navigate directly to that section of the review » Order Verifications v TILA/ High Higher Enterprise State <u>GSE</u> ATR/QM License **NMLS HMDA** Other Show in Alpha Order RESPA Cost Priced Rules Rules

| O Encompass - Build 24.3.0.5 - https://BE11372539.ea.elli                               | emae.net\$BE11372539 - processor - 3011372539 |            |                      |                                              | -            | o × |
|-----------------------------------------------------------------------------------------|-----------------------------------------------|------------|----------------------|----------------------------------------------|--------------|-----|
| <u>E</u> ncompass <u>V</u> iew <u>L</u> oan <u>F</u> orms Ve <u>r</u> ifs <u>T</u> ools | <u>S</u> ervices <u>H</u> elp                 |            |                      |                                              |              |     |
| Home Pipeline Loan Contacts Dashboard                                                   | Reports                                       |            |                      |                                              |              | ×   |
| DATI-VERIFY.                                                                            |                                               |            |                      |                                              |              | ×   |
|                                                                                         |                                               |            | Order DRIVE          |                                              |              |     |
|                                                                                         |                                               | No order e | exists for this loan |                                              |              |     |
| Participants Included on this Loan                                                      |                                               |            |                      |                                              |              | +   |
| NAME                                                                                    | PARTICIPANT TYPE                              | LICENSE    | NMLS ID              | FULL ADDRESS                                 | PHONE        |     |
| M/I Financial, LLC                                                                      | Lender 2                                      |            | 50684                | 4131 Worth Ave. Suite 460 Columbus, OH 43219 |              |     |
| Jon Hand                                                                                | Loan Originator                               |            | 196314               |                                              | 281-205-2130 |     |
| M/I Homes of Austin, LLC                                                                | Seller                                        |            |                      |                                              |              |     |
| settlement                                                                              | Settlement Company                            |            |                      |                                              |              |     |
| Queue Corporate Underwriting                                                            | Underwriter                                   |            |                      |                                              |              |     |
| M/I Financial, LLC                                                                      | Lender                                        |            | 50684                | 4131 Worth Ave. Suite 460 Columbus, OH 43219 |              |     |
| Processor User                                                                          | Processor                                     |            |                      |                                              | 614-123-4567 |     |
| Queue Corporate Underwriting                                                            | Underwriter 2                                 |            |                      |                                              | 614-418-8000 |     |
| Jon Hand                                                                                | Loan Officer                                  |            |                      |                                              | 281-205-2130 |     |
|                                                                                         |                                               |            |                      |                                              |              |     |

**, LLC** 

| DATA ERIFY                                                                                                    |                                                               |                                                     |                                                                                             | Online Report PDF Report View/Ar Success<br>Order was                                                                                          | s successfully sent.                  |               |
|----------------------------------------------------------------------------------------------------|---------------------------------------------------------------|-----------------------------------------------------|---------------------------------------------------------------------------------------------|----------------------------------------------------------------------------------------------------|---------------------------------------|---------------|
| DRIVE Score<br>0<br>Auto Refer                                                                                                    | IDVerify<br>O<br>Auto Refer                                   | AppVerify<br>0<br>Auto Refer                        |                                                                                             | Original Order:         02/23/2025 1:26:02 PM           Last Update:         02/23/2025 1:26:02 PM           Number of times scored:         1 |                                       |               |
| ALL CONDITIONS ORDER (0)                                                                                                    |                                                               |                                                     |                                                                                             |                                                                                                    |                                       |               |
| Conditions                                                                                                    | Hide Cleared 🔵 👔                                              | 2209: Borrower 1 (Income)                           |                                                                                             |                                                                                                    | Condition Status                      |               |
| High Severity                                                                                                    | $\wedge$                                                      | •                                                   |                                                                                             |                                                                                                    | · · · · · · · · · · · · · · · · · · · |               |
| 2209: Borrower 1 (Income)<br>Borrower's stated income varies from income disclosed                                                           | d on another lender's loan.                                   | Description<br>Borrower's stated income             |                                                                                             |                                                                                                    |                                       |               |
| 1042: Settlement Company, Consumer Na<br>Participant name(s) is on the OFAC watchlist.                                                       | ame Variation (Ineligible/Watchlist)                          | Scoring Analysis                                    | attions will appear after the DRIVE<br>thas been run. Address them and<br>update the status |                                                                                                    |                                       |               |
| A200-001: Settlement Company, Consume<br>Participant(s) name is on HIGH RISK Watchlist(s).                                                   | er Name Variation (Ineligible/Watchlist)                      | Reported income. \$15,00                            |                                                                                             |                                                                                                    |                                       |               |
| 1011: Borrower 1 (SSN)<br>Name(s) other than borrower showing in Credit Header                                                               | r history.                                                    | Recommendations<br>Review income documentation. Ord | ler a 4506 tax return verification to verify income.                                        |                                                                                                    |                                       |               |
| 1021: Borrower 1 (SSN)<br>Social Security Number does not appear to be a valid n                                                             | number.                                                       | Comment History                                     |                                                                                             |                                                                                                    |                                       |               |
| 1004: Borrower 1 (Citizenship)<br>Input SSN is a tax processing number (ITIN) issued by t<br>ccepted as identification for non-tax purposes. | he IRS for taxpayer filings. ITINs should not be offered or a | -                                                   |                                                                                             |                                                                                                    |                                       |               |
| Medium Severity                                                                                                    | !                                                             | Condition Status                                    | Comments                                                                                    |                                                                                                    |                                       |               |
| 2418: Borrower 1 (Employment)<br>Employer phone number type is suspicious (special ser                                                       | rvice indicated not normally used for regular phone lines).   | Select status                                       |                                                                                             |                                                                                                    | 0/3000                                |               |
| Low Sovarity                                                                                                    | $\square$                                                     | -                                                   | Add comments or resolution explanation                                                      |                                                                                                    |                                       |               |
| Comment History                                                                                                    | Select status Add cor                                         | nment                                               |                                                                                             |                                                                                                    | Comments Optional                     |               |
| Cleared                                                                                                    | regarding                                                     | j status<br>Clear.                                  |                                                                                             |                                                                                                    | Add to Order                          |               |
| Open                                                                                                    | Outstand                                                      | ing, etc.                                           |                                                                                             |                                                                                                    |                                       |               |
| Select status V                                                                                                    | Add comments or resolution explanation                        |                                                     | 0/3000                                                                                      |                                                                                                    |                                       |               |
|                                                                                                    |                                                               |                                                     | Comments Optional                                                                           |                                                                                                    |                                       |               |
|                                                                                                    |                                                               |                                                     | Add to Order                                                                                |                                                                                                    | M/I FINANC<br>A Subsidiary of M/      | I Homes, Inc. |
|                                                                                                    |                                                               |                                                     |                                                                                             |                                                                                                    |                                       |               |

| DATAVERIFY.                                                                                                    |                                                                                    |                                                                     |                                          | Online Report | PDF Report                      | View/Add Participants                          | Order DRIVE    | $\times$ |
|----------------------------------------------------------------------------------------------------|------------------------------------------------------------------------------------|---------------------------------------------------------------------|------------------------------------------|---------------|---------------------------------|------------------------------------------------|----------------|----------|
| DRIVE Score                                                                                                    | IDVerify<br>0                                                                      | AppVerify<br>0                                                      |                                          |               | Original Order:<br>Last Update: | 02/23/2025 1:26:02 PM<br>02/23/2025 1:26:02 PM |                |          |
|                                                                                                    | Auto Refer                                                                         | Auto Refer                                                          |                                          | Numbe         | er of times scored:             | 1                                              |                |          |
| Conditions                                                                                                    | Hide Cleared 🕥 🚊 👻                                                                 | 2209: Borrower 1 (Income)                                           |                                          |               |                                 |                                                | Condition St   | tatus    |
| High Severity     2209: Borrower 1 (Income)     Borrower's stated income varies from income disclosed on anoth                                      | er lend<br>Click the "Order" tab and<br>then Submit order to<br>refresh the report | <b>Description</b><br>Borrower's stated income varies from income o | lisclosed on another lender's loan.      |               |                                 |                                                | -              |          |
| 1042: Settlement Company, Consumer Name Var<br>Participant name(s) is on the OFAC watchlist.                                                        | iation (mengiole/ watermat)                                                        | Scoring Analysis<br>Reported income: \$15,000.00                    |                                          |               |                                 |                                                |                |          |
| 4200-001: Settlement Company, Consumer Name<br>Participant(s) name is on HIGH RISK Watchlist(s).                                                    | e Variation (Ineligible/Watchlist)                                                 | Recommendations                                                     |                                          |               |                                 |                                                |                |          |
| 1011: Borrower 1 (SSN)<br>Name(s) other than borrower showing in Credit Header history.                                                             |                                                                                    | Review income documentation. Order a 4506                           | ax return verification to verify income. |               |                                 |                                                |                |          |
| 1021: Borrower 1 (SSN)<br>Social Security Number does not appear to be a valid number.                                                              |                                                                                    | Comment History                                                     |                                          |               |                                 |                                                |                |          |
| 1004: Borrower 1 (Citizenship)<br>Input SSN is a tax processing number (ITIN) issued by the IRS for<br>pted as identification for non-tax purposes. | taxpayer filings. ITINs should not be offered or acce                              | Condition Status                                                    | Comments                                 |               |                                 |                                                | 0/             | 3000     |
| Medium Severity                                                                                                    | !                                                                                  | Cleared                                                             | Add comments or resolution explanation   |               |                                 |                                                |                |          |
| No Conditions Fo                                                                                                    | ound                                                                               |                                                                     |                                          |               |                                 |                                                |                |          |
| V Low Severity                                                                                                    | (!)                                                                                |                                                                     |                                          |               |                                 |                                                | Comments (     | Optional |
| No Conditions Fo                                                                                                    | ound                                                                               |                                                                     |                                          |               |                                 |                                                | Remove From Or | der      |
|                                                                                                    |                                                                                    |                                                                     |                                          |               |                                 |                                                | Submit Or      | der      |

| DATAVERIFY.                                                                                                    |                                                        |               |                                                 |                       |                                         | Online Report | PDF Report                                             | View/Add Participants                               | Order DRIVE       |
|----------------------------------------------------------------------------------------------------|--------------------------------------------------------|---------------|-------------------------------------------------|-----------------------|-----------------------------------------|---------------|--------------------------------------------------------|-----------------------------------------------------|-------------------|
| DRIVE Score<br>301(0)<br>High Caution                                                                                                    | IDVerify<br>947(0)<br>Pass                             |               | AppVerify<br>301(0)<br>High Caution             |                       |                                         | Numbe         | Original Order:<br>Last Update:<br>er of times scored: | 02/23/2025 1:26:02 PM<br>02/23/2025 1:28:06 PM<br>1 |                   |
| ALL CONDITIONS ORDER (0)                                                                                                    |                                                        |               |                                                 |                       |                                         |               |                                                        |                                                     |                   |
| Conditions                                                                                                    | Hide Cleared 🔵                                         |               | 2209: Borrower 1 (Incon                         | ne)                   |                                         |               |                                                        |                                                     | Condition Status  |
| <ul> <li>High Severity</li> </ul>                                                                                                    |                                                        |               |                                                 |                       |                                         |               |                                                        |                                                     | Cleared           |
| 2209: Borrower 1 (Income) Borrower's stated income varies from income disclose                                                             | ed on another lender's loan.                           |               | Description<br>Borrower's stated income va      | aries from income dis | sclosed on another lender's loan.       |               |                                                        |                                                     |                   |
| Participant name(s) is on the OFAC watchlist.                                                                                              | Name Variation (Ineligible/Watchlist)                  |               | Scoring Analysis<br>Reported income: \$15,000.0 | 00                    |                                         |               |                                                        |                                                     |                   |
| A200-001: Settlement Company, Consum<br>Participant(s) name is on HIGH RISK Watchlist(s).                                                  | ner Name Variation (Ineligible/Watchli                 | st)           |                                                 |                       |                                         |               |                                                        |                                                     |                   |
| O 1011: Borrower 1 (SSN)<br>Name(s) other than borrower showing in Credit Head                                                             | ler history.                                           |               | Recommendations<br>Review income documentat     | tion. Order a 4506 ta | x return verification to verify income. |               |                                                        |                                                     |                   |
| Social Security Number does not appear to be a valid                                                                                       | d number.                                              |               | Comment History                                 |                       |                                         |               |                                                        |                                                     |                   |
| 1004: Borrower 1 (Citizenship)<br>Input SSN is a tax processing number (ITIN) issued by<br>ccepted as identification for non-tax purposes. | y the IRS for taxpayer filings. ITINs should not be o  | ffered or a   | 02/23/2025 1:27:59 PM                           | xmlmifepc             | Cleared<br>Processor User               |               |                                                        |                                                     |                   |
| Medium Severity                                                                                                    |                                                        | !             | Condition Status                                |                       | Comments                                |               |                                                        |                                                     |                   |
| <ul> <li>Low Severity</li> </ul>                                                                                                    |                                                        | !             |                                                 |                       |                                         |               |                                                        |                                                     | 0/3000            |
| (1) 4005: Borrower 1 (Occupancy)<br>Borrower(s) residence address is invalid per United S                                                  | itates Postal Service.                                 |               | Select status                                   |                       | Add comments or resolution explanation  |               |                                                        |                                                     |                   |
| (!) 2432: Borrower 1 Employer 1 (Employme<br>Employer address is greater than 100 miles from hom                                           | ent)<br>ne address per phone directory search results. |               |                                                 |                       |                                         |               |                                                        |                                                     | Comments Optional |
| () 1010: Borrower 1 (SSN)<br>Name other than borrower prior to borrower history s<br>me (possible last name change).                       | showing on Credit Header Search but with the sam       | ne first na 🔻 |                                                 |                       |                                         |               |                                                        |                                                     | Add to Order      |

#### **MI Center**

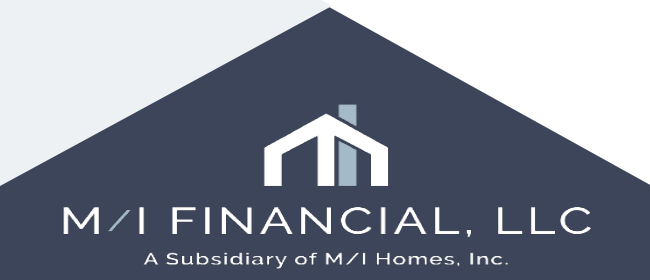

### **MI Center**

• Using the **MI Center** tool in Encompass, you can pull PMI quotes directly from the MI companies.

| Borrowers mur ben                    |         |          |                 |                   |                      |                |                      |                          |
|--------------------------------------|---------|----------|-----------------|-------------------|----------------------|----------------|----------------------|--------------------------|
| 123 New Drive                        |         |          | 1st Loan #: BB1 | 241000050         | LTV: 100.000/100     | .000/100.000   | Rate: 5.000%         | Es                       |
| Scottown, OH 45678                   |         |          | Loan Amoun      | t: \$300,000.00   | DTI: /               |                | Not Locked           | 2                        |
| Alerts & Messages                    | Log     |          | Borrower Su     | mmary - Originat  | on                   |                |                      |                          |
| eConsent Not Yet Received            | d 1     | 10/17/24 | Channel         | Banked - Retail   | ~                    |                | Application Date     | 10/17/2024               |
|                                      |         |          | Current Status  | Active Loan       |                      |                | V Date               | e //                     |
|                                      |         |          | Borrower Inf    | ormation          |                      | No co-ap       | plicant              | Order Fraud              |
|                                      |         |          | Borrower        |                   | 82                   | Co-Borrowe     | er 🚱 🏖 🛛 Co          | opy From Borrower        |
|                                      |         |          | Vesting Type    | Individual        | ~                    | Vesting Type   |                      | ~                        |
|                                      |         |          | First Name      | Thur Demo         |                      | First Name     |                      |                          |
|                                      |         |          | Middle          |                   |                      | Middle         |                      |                          |
|                                      |         |          | Last Name       | Davis             | Suffix               | Last Name      |                      | Suffix                   |
|                                      |         |          | SSN             | 111-11-1111       |                      | SSN            |                      | _                        |
|                                      |         |          | Marital Status  | Married           | <b>T</b>             | Marital Status |                      | 7                        |
| Tools Consis                         |         |          | Preferred Co    | ontact Method - S | elect All That Apply | Preferred C    | Contact Method - Sel | →<br>lect All That Apply |
| Fee Variance Worksheet               | 55      | ^        | Home Phone      |                   | 30                   | Home Phone     |                      | 3                        |
| Anti-Steering Safe Harbor Dis        | closure |          | Work Phone      |                   | _ ສັ                 | Work Phone     |                      |                          |
| Net Tangible Benefit                 |         |          | Cell            | 703-625-0637      |                      | Cell           |                      |                          |
| Compliance Review<br>ECS Data Viewer |         |          |                 | Accept Text/SMS   |                      |                | Accept Text/SMS      |                          |
| MI Center                            |         |          | Home E-mail     | jeff.davis@ice.co | m 🗌 🖂                | Home E-mail    |                      |                          |
| Status Online                        |         |          | Work E-mail     |                   |                      | Work E-mail    |                      |                          |
| Amortization Schedule                |         |          | Social Securi   | tv Number Verifi  | cation               |                |                      |                          |

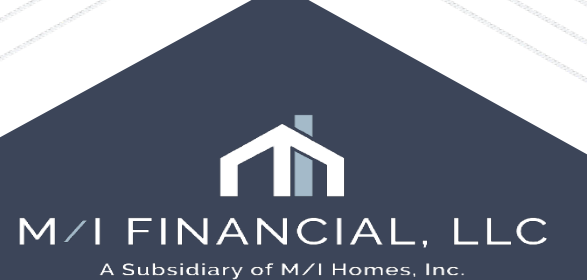

#### **MI Center**

MI Center

#### Mortgage Insurance Center /

#### Compare Rate Quotes

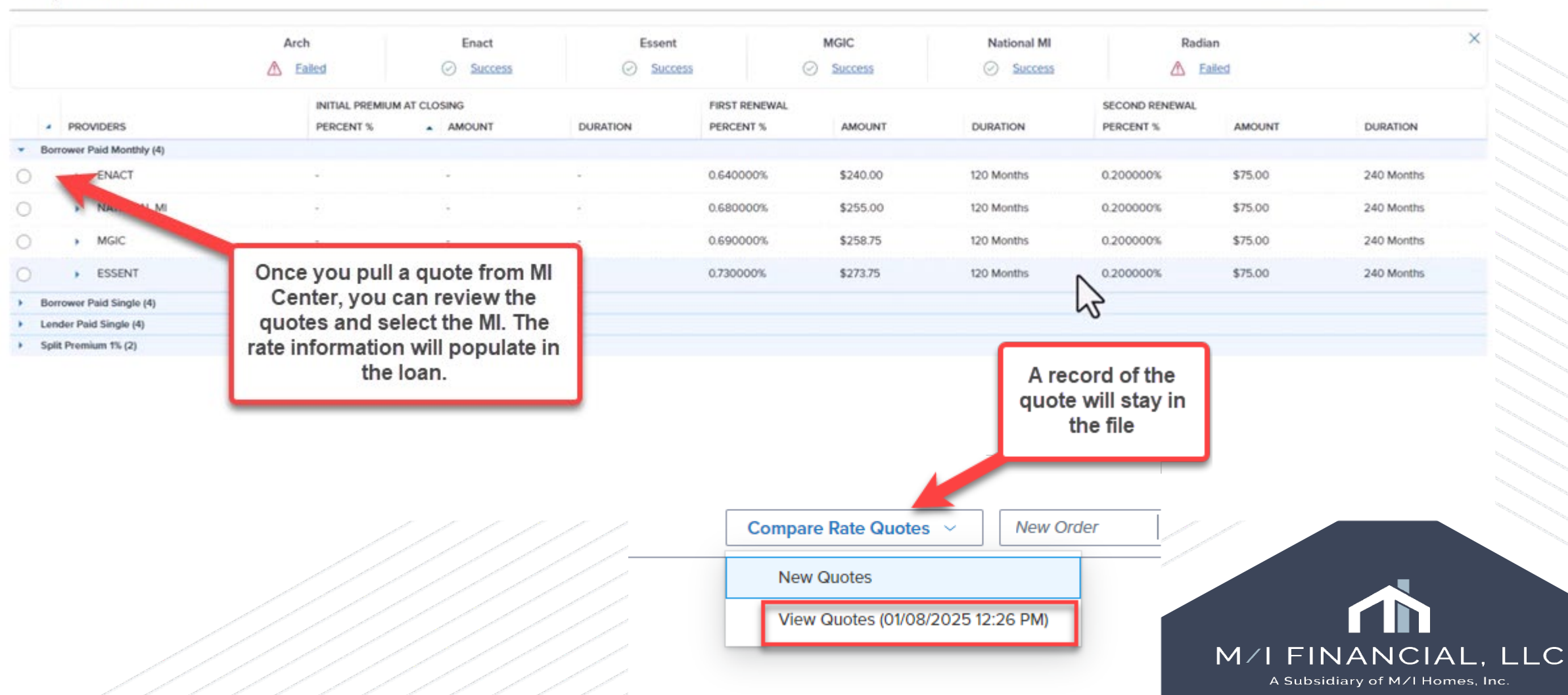

View By 

Product

– 🗆 🗙

O Provider

# Transcripts & SSA Requests

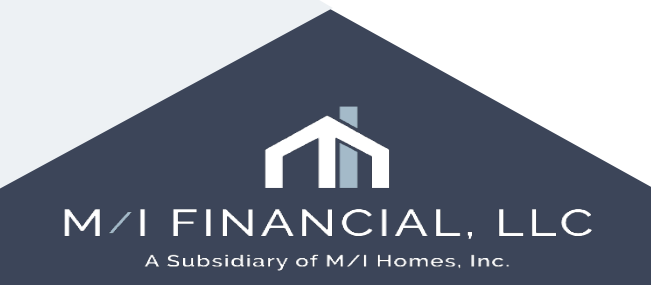

### **Transcripts & SSA Requests**

DATAVERIFY.

**DataVerify Verifications** 

| Loan Information                 |                            |                                             | Contact Inf                       | ormation                               |                                                            |
|----------------------------------|----------------------------|---------------------------------------------|-----------------------------------|----------------------------------------|------------------------------------------------------------|
| Select Borrower                  | Loan Number                | 000100593                                   | Requester                         | Name                                   | Catherine Monasterio                                       |
| Alice Firstimer -                | Borrower                   | Alice Firstimer                             | Requester                         | Phone                                  | 813-393-5737                                               |
|                                  |                            |                                             | Requester l                       | Email                                  | cMonasterio@mihomes.com                                    |
|                                  |                            |                                             |                                   |                                        |                                                            |
| Order Verifications Check Status |                            | * For                                       | every product selecte             | ed, input a minimum of one year and at | ttach the form. Attach audit trail if not appended to form |
|                                  |                            |                                             | 21                                |                                        |                                                            |
| Individual Products              |                            |                                             |                                   |                                        |                                                            |
| Select Products Ente             | er Transcript Years*       |                                             |                                   | Form*                                  | Audit Trail                                                |
| ✓ 1040 Borrower 202              | 3 2022 ҮҮҮҮ ҮҮҮҮ           |                                             |                                   | Ø                                      | Ø                                                          |
| W2 Borrower                      |                            |                                             |                                   |                                        | _                                                          |
| 1099 Borrower                    |                            |                                             |                                   |                                        |                                                            |
| SSA Borrower                     |                            |                                             | Mach your 4506c                   |                                        |                                                            |
|                                  | Requester Email format inc | orrect. Please enter valid email address an | form as well as<br>the audit log. |                                        |                                                            |
| Customer Support 1-866-895-3282  |                            | Orders may not be cancelled once submitte   | ч                                 |                                        | Close Order                                                |

#### **Transcripts & SSA Requests**

| Select Documents and Files               |                                             |                                              |                   |                        |             |            | ×                      |
|------------------------------------------|---------------------------------------------|----------------------------------------------|-------------------|------------------------|-------------|------------|------------------------|
| Document Groups<br>(eDisclosures)        |                                             |                                              |                   |                        |             | Browse:    |                        |
| ALL DOCUMENTS 1 Selected                 |                                             |                                              |                   |                        |             |            | Upload                 |
| DOCUMENT FOLDER                          | ATTACHED FILES                              | DESCRIPTION                                  | FOR BORROWER PAIR | DOCUMENT STATUS        | STATUS DATE | SOURCE     | UPLOAD STATUS          |
| 1003 - URLA                              | 1003 - URLA.pdf                             |                                              | Alice Firstimer   | ready to ship          | 04/23/2025  | EFolder    |                        |
| 1003 - URLA                              | Sample LOX.pdf                              |                                              | Alice Firstimer   | ready to ship          | 04/23/2025  | EFolder    |                        |
| Affiliated Business Arrangement Disclos  | Affiliated Business Arrangement Disclosure  | Affiliated Business Disclosure               | Alice Firstimer   | received               | 04/22/2025  | EFolder    |                        |
| Change of Circumstance Cover Letter      | Change of Circumstance Cover Letter         |                                              | Alice Firstimer   | received               | 04/22/2025  | EFolder    |                        |
| Cover Letter                             | Cover Letter                                |                                              | Alice Firstimer   | received               | 04/22/2025  | EFolder    |                        |
| Escrow Account Information               | Escrow Account Information                  |                                              | Alice Firstimer   | ready to ship          | 04/23/2025  | EFolder    |                        |
| Escrow Account Information               | Escrow Account Information.pdf              |                                              | Alice Firstimer   | ready to ship          | 04/23/2025  | EFolder    |                        |
| Escrow Account Information               | Escrow Account Information.pdf              |                                              | Alice Firstimer   | ready to ship          | 04/23/2025  | EFolder    |                        |
| Home-Ownership Counseling Acknowle       | Home-Ownership Counseling Acknowledg        |                                              | Alice Firstimer   | received               | 04/22/2025  | EFolder    |                        |
| How to Stop Unsolicited Mortgages        | How to Stop Unsolicited Mortgages           | Select your                                  | Alice Firstimer   | received               | 04/22/2025  | EFolder    |                        |
| HUD Approved Homeownership Couns         | HUD Approved Homeownership Counselin        | documents                                    | Alice Firstimer   | received               | 04/22/2025  | EFolder    |                        |
| Important Items After Your Loan Approv   | Important Items After Your Loan Approval    |                                              | Alice Firstimer   | received               | 04/22/2025  | EFolder    |                        |
| IRS 4506C - Request for Transcript of Ta | IRS 4506C - Request for Transcript of Tax F |                                              | Alice Firstimer   | received               | 04/22/2025  | EFolder    |                        |
| Loan Commitment                          | Loan Commitment.pdf                         | Loan Commitment                              | Alice Firstimer   | received               | 04/23/2025  | EFolder    |                        |
| Loan Commitment                          | Loan Commitment.pdf                         | Loan Commitment                              | Alice Firstimer   | received               | 04/23/2025  | EFolder    |                        |
| Loan Commitment - TX                     | Loan Commitment - TX.pdf                    | Loan Commitment - TX                         | Alice Firstimer   | received               | 04/23/2025  | EFolder    | ESign = Audit<br>Trail |
| Loan Commitment - TX                     | Loan Co IRS 4506C - Request for T           | Transcript of Ta IRS 4506C - Request for Tr  | anscript of Tax F | Dublin Jefferson Farms | received    | 04/30/2025 | EFolder                |
| - I I I V I                              | IRS 4506C - Request for T                   | Transcript of Tal IRS 4506C - Request for Tr | anscript of Tax F | Dublin Jefferson Farms | received    | 04/30/2025 | , der                  |
|                                          | IRS 4506C - Request for T                   | Transcript of Te 3a834e6f-1e46-4dae-8958     | -9c8a7b656024     | Dublin Jefferson Farms | received    | 04/30/2025 | ESign                  |

### **Transcripts & SSA Requests**

|                                                      |                                                                       |                               |                                    |                                                       |                                |                                            | Dataverity v  | erificatio |
|------------------------------------------------------|-----------------------------------------------------------------------|-------------------------------|------------------------------------|-------------------------------------------------------|--------------------------------|--------------------------------------------|---------------|------------|
| oan Information                                      |                                                                       |                               |                                    |                                                       | Contact Informat               | tion                                       |               |            |
| elect Borrower                                       |                                                                       |                               | Loan Number                        | 000100626                                             | Requester Name                 |                                            | Jeff Davis    |            |
| Dublin Farms                                         |                                                                       |                               | Borrower                           | Dublin Farms                                          | Requester Phone                | 1                                          | 925-227-7075  |            |
|                                                      |                                                                       |                               |                                    |                                                       |                                |                                            | <u>  </u>     |            |
|                                                      |                                                                       |                               |                                    |                                                       |                                |                                            |               |            |
| rder Verifications                                   | Check Status                                                          |                               | Messages                           |                                                       | ×                              |                                            |               |            |
| rder Verifications                                   | Check Status                                                          |                               | Messages                           | n received. Order is being processed.                 | ×                              | _                                          |               | _          |
| rder Verifications Orders Order Id                   | Check Status<br>Order Date                                            | Last Upo                      | Messages<br>Authorization          | n received. Order is being processed.                 | ×<br>ars                       | Status                                     | PDF           | -          |
| rder Verifications Orders Order Id 41235876          | Check Status<br>Order Date<br>05/12/2025 09:10:53<br>AM               | Last Up<br>05/12/2            | Messages<br>Authorization<br>dated | n received. Order is being processed.                 | ×<br>ars<br>, 23, 22           | Status<br><u>Pending</u>                   | PDF<br>C      |            |
| rder Verifications Orders Order Id 41235876 41155737 | Check Status Order Date 05/12/2025 09:10:53 AM 04/30/2025 01:00:29 PM | Last Up<br>05/12/2<br>04/30/2 | Messages<br>Authorizatio           | n received. Order is being processed.<br>DUBLIN FARMS | ×<br>ars<br>, 23, 22<br>23, 22 | Status<br><u>Pending</u><br><u>Pending</u> | PDF<br>C<br>C |            |

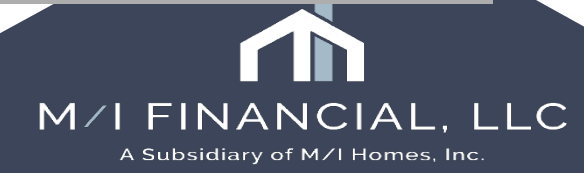

### Flood

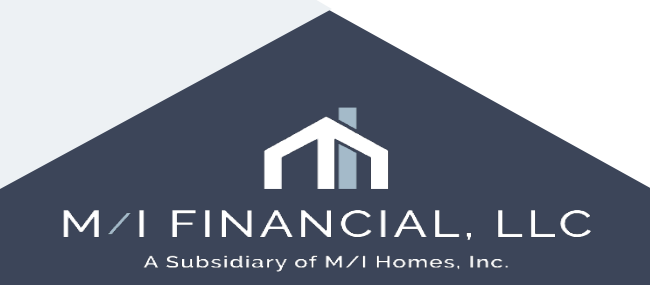

#### CoreLogic

#### CoreLogic<sup>®</sup>

CREATE ORDER

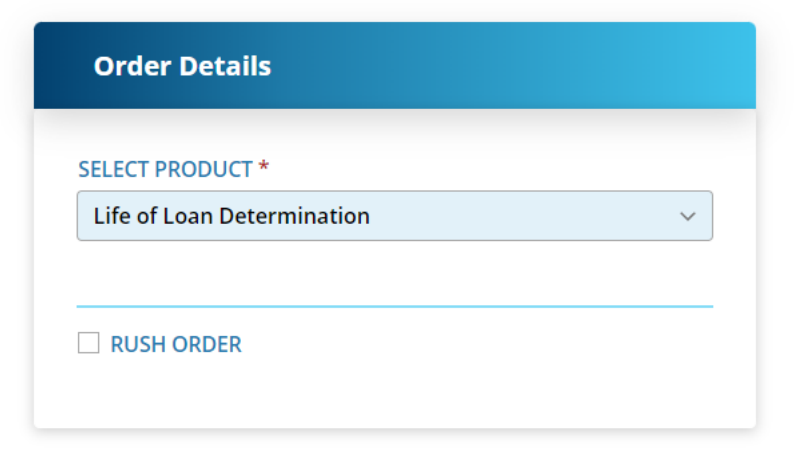

| Loan | Information |  |
|------|-------------|--|
|------|-------------|--|

| LOAN NUMBER      |             |  |
|------------------|-------------|--|
| 000100593        |             |  |
| PROPERTY ADDRESS | COUNTY      |  |
| 123 MAIN ST      | TRAVIS      |  |
| AUSTIN, TX 78703 |             |  |
| BORROWER         | CO BORROWER |  |
| ALICE FIRSTIMER  |             |  |

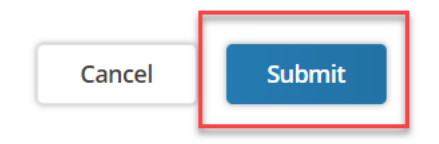

## CoreLogic

| CoreLo | ogic            |                                                                                                    |                              |                                                                                |                         |                                                  | FLOOD | × |
|--------|-----------------|----------------------------------------------------------------------------------------------------|------------------------------|--------------------------------------------------------------------------------|-------------------------|--------------------------------------------------|-------|---|
|        | Document Viewer |                                                                                                    |                              |                                                                                |                         |                                                  | ×     |   |
|        | ₽               | 1 /2                                                                                                    | ^ <b>~</b>                   | x 100% ~ $\ominus$ $\oplus$                                                    | Download 🔻              |                                                  | A     |   |
|        |                 | DEPARTMENT O<br>Federal Emergen<br>STANDARD FLOOD HAZARI                                                     | DF HOME<br>Ncy Mar<br>D DETE | ELAND SECURITY<br>nagement Agency<br>ERMINATION FORM (SF                       | HDF)                    | OMB Control No. 1660-0040<br>Expires: 09/30/2023 |       |   |
|        |                 |                                                                                                    | SE                           | ECTION I - LOAN INFORMATI                                                      | ON                      |                                                  |       |   |
|        |                 | 1. LENDER/SERVICER NAME AND ADDRESS<br>M/I Financial, LLC<br>4131 Worth Ave. Suite 340<br>Columbus, OH 43219 |                              | 2. COLLATERAL DESCRIP<br>more information.)<br>123 MAIN ST<br>AUSTIN, TX 78703 | TION (Building/Mobile I | Home/Property) (See instructions for             |       |   |
|        |                 | <u>Attn</u> : Catherine Monasterio                                                                           |                              | Borrower: First                                                                | mer, Alice              |                                                  |       |   |
|        |                 | 3. LENDER/SERVICER ID #                                                                                      | 4. LOAN<br>00010             | N IDENTIFIER<br>00593                                                          | 5. Amount of FLC        | OD INSURANCE REQUIRED                            |       |   |
|        |                 |                                                                                                    |                              | SECTION II                                                                     |                         |                                                  |       |   |
|        |                 | A. NATIONAL FLOOD INSURANCE PROGRAM                                                                          | (NFIP) C                     | COMMUNITY JURISDICTION                                                         |                         |                                                  |       |   |
|        |                 | 1. NFIP Community Name                                                                                       | 2.                           | County(ies)                                                                    | 3. State                | 4. NFIP Community Number                         |       |   |
|        |                 | AUSTIN, CITY OF                                                                                              | TF                           | RAVIS                                                                          | тх                      | 480624                                           |       |   |
|        |                 | B. NATIONAL FLOOD INSURANCE PROGRAM 1 NFIP Map Number or Community-Panel Number                              | (NFIP) D<br>er 2             | NEIP Man Panel 3                                                               | Sthere a Letter of Man  | Change (LOMC)?                                   |       |   |

#### **Factual Data**

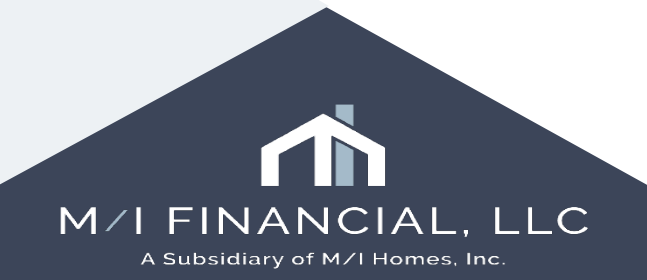

### **Factual Data**

| Factual Data                                                                                       |                                                                                                    |                              |                        |                                                                      | LOGIN INFORMAT                                                                           |                                                    |
|----------------------------------------------------------------------------------------------------|----------------------------------------------------------------------------------------------------|------------------------------|------------------------|----------------------------------------------------------------------|------------------------------------------------------------------------------------------|----------------------------------------------------|
| Borrowers •<br>Alice Firstimer                                                                     | Requested                                                                                                    | By Lo<br>erio                | an Number<br>)00100593 |                                                                      |                                                                                          |                                                    |
| ORDER INFORMATION                                                                                  | ORDER STATUS                                                                                                    |                              |                        |                                                                      | /                                                                                        |                                                    |
| Request Type •<br>New Request / ~<br>Report On •<br>Individual / ~<br>✓ Auto - import liabilities. | Reference Number<br>Select values<br>Report Type •<br>Credit Report<br>Check this box to exclud<br>zero balances when you<br>import the liabilities. | Branch ID<br>Select vi<br>le | alues                  | Credit Bureaus<br>✓ Experian<br>✓ Equifax<br>✓ TransUnion<br>Innovis | Request Type •<br>New Request V                                                          |                                                    |
| lorrower                                                                                           | Last Name F                                                                                                    | First Name<br>Alice          | DOB 5                  | \$\$ <b>#</b><br>xxxx-xxx-99991                                      | Retrieve an existing report<br>Reissue report<br>Upgrade To Mortgage Only<br>Add Bureaus |                                                    |
|                                                                                                    | Street Address C                                                                                                    | City                         | State 2                | Zip                                                                  | LQCC<br>Refresh Report<br>Force New Report                                               |                                                    |
| Borrower Current Address                                                                           | 123 West Lane Avenue                                                                                                    | Columbus                     | ОН                     | 43210-1114                                                           | Close Submit                                                                             | /I FINANCIAL, L<br>A Subsidiary of M/I Homes, Inc. |

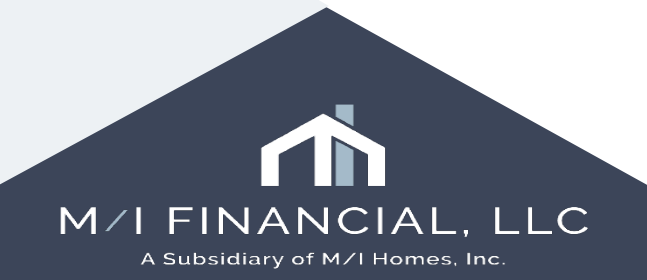

| Alerts & Messages                 | D.       | M/I Borrower Summary - Origination             |                                                     |                            |   |  |  |
|-----------------------------------|----------|------------------------------------------------|-----------------------------------------------------|----------------------------|---|--|--|
| Net Consent Not Yet Received      | 04/04/25 |                                                |                                                     |                            |   |  |  |
| 🔊 Three-Day Disclosure Requiremen | 04/04/25 | Channel Banked - Retail V RESPA                | 6 Entered Yes V Application Date 04/04/2025         |                            |   |  |  |
| Send Initial Disclosures          | 04/08/25 | Current Status Active Loan                     | HMDA Action Date //                                 |                            |   |  |  |
|                                   |          | Borrower Information                           | ✓ No co-applicant                                   | Additional Information     |   |  |  |
|                                   |          | Borrower                                       | Co-Borrower 🚱 🎘 Copy From Borrower                  | Employee Loan              |   |  |  |
|                                   |          | Vesting Type Individual                        | Vesting Type V                                      | Initial UW Submission Type |   |  |  |
|                                   |          | First Name Alice                               | First Name                                          | ·                          |   |  |  |
|                                   |          | Middle                                         | Middle                                              | Underwriting Stage         |   |  |  |
|                                   |          | Last Name Firstimer Suffix                     | Last Name Suffix                                    |                            |   |  |  |
|                                   |          | SSN 991-91-9991                                | SSN                                                 |                            |   |  |  |
|                                   |          | DOB 01/01/1989                                 | DOB //                                              | Services                   |   |  |  |
|                                   |          | Marital Status Married                         | Marital Status                                      |                            |   |  |  |
|                                   |          | Preferred Contact Method - Select All That App | ly Preferred Contact Method - Select All That Apply | Order Credit               |   |  |  |
|                                   |          | Home Phone                                     | Home Phone                                          | Product and Pricing        |   |  |  |
|                                   |          | Work Phone 305 609 5286                        | Work Phone                                          | ICE Fees                   |   |  |  |
|                                   |          |                                                |                                                     | Order DU 🕐 Order LPA       |   |  |  |
|                                   |          | Accept Text/SMS                                | Accept Text/SMS                                     | Mortgage Insurance         |   |  |  |
| Forms Tools Services              | •        | E-mail Cmonasterio@mihomes.co                  | E-mail                                              | Run Mavent                 |   |  |  |
| M/ Borrower Summary - Origination | ^        |                                                |                                                     |                            |   |  |  |
| 1003 URLA - Lender                | _        |                                                |                                                     |                            |   |  |  |
| 1003 URLA Part 1                  |          | Current Address                                | Current Address                                     | The Work Number            |   |  |  |
| 1003 URLA Part 2                  |          | Foreign Address                                | Foreign Address                                     | AccountChek 3 in 1         |   |  |  |
| 1003 URLA Part 3                  |          | Street Address 9991 WARFORD STREET             | Street Address                                      | Order Fraud                |   |  |  |
| 1003 URLA Continuation            |          | Unit Type                                      | Unit Type                                           | Order Appraisal            |   |  |  |
| 2015 Itemization                  |          | Unit #                                         | Unit #                                              | Order Flood                |   |  |  |
| RegZ - LE                         |          | City DAWSON                                    | City                                                |                            |   |  |  |
| Loan Estimate Page 1              |          | State IA                                       | State                                               |                            |   |  |  |
| Loan Estimate Page 2              |          | Zip 50066                                      | Zin                                                 | MI Prequal Letter          |   |  |  |
| Loan Estimate Page 3              |          | Country UIS                                    | Country                                             |                            |   |  |  |
| Request for Transcript of Lay     |          |                                                |                                                     |                            | - |  |  |

To view Run/view Mavent, go to the MI Borrower Summary – Origination Screen and select Run Mavent (you can also go through Services tab)

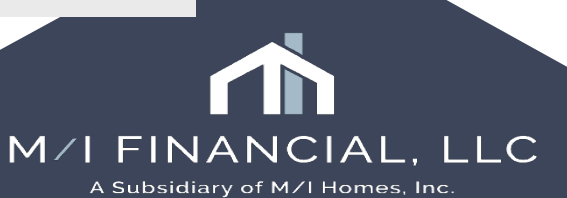

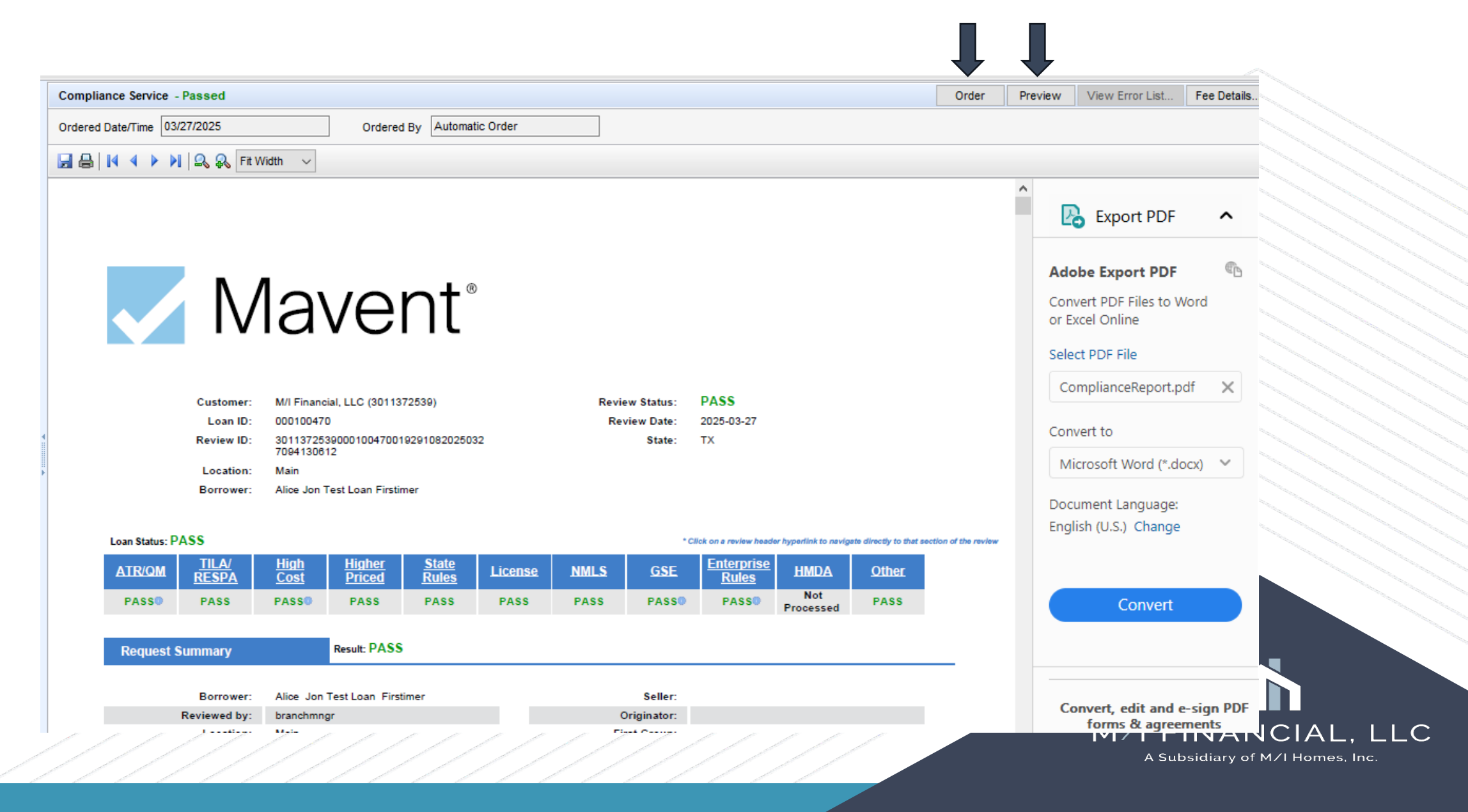

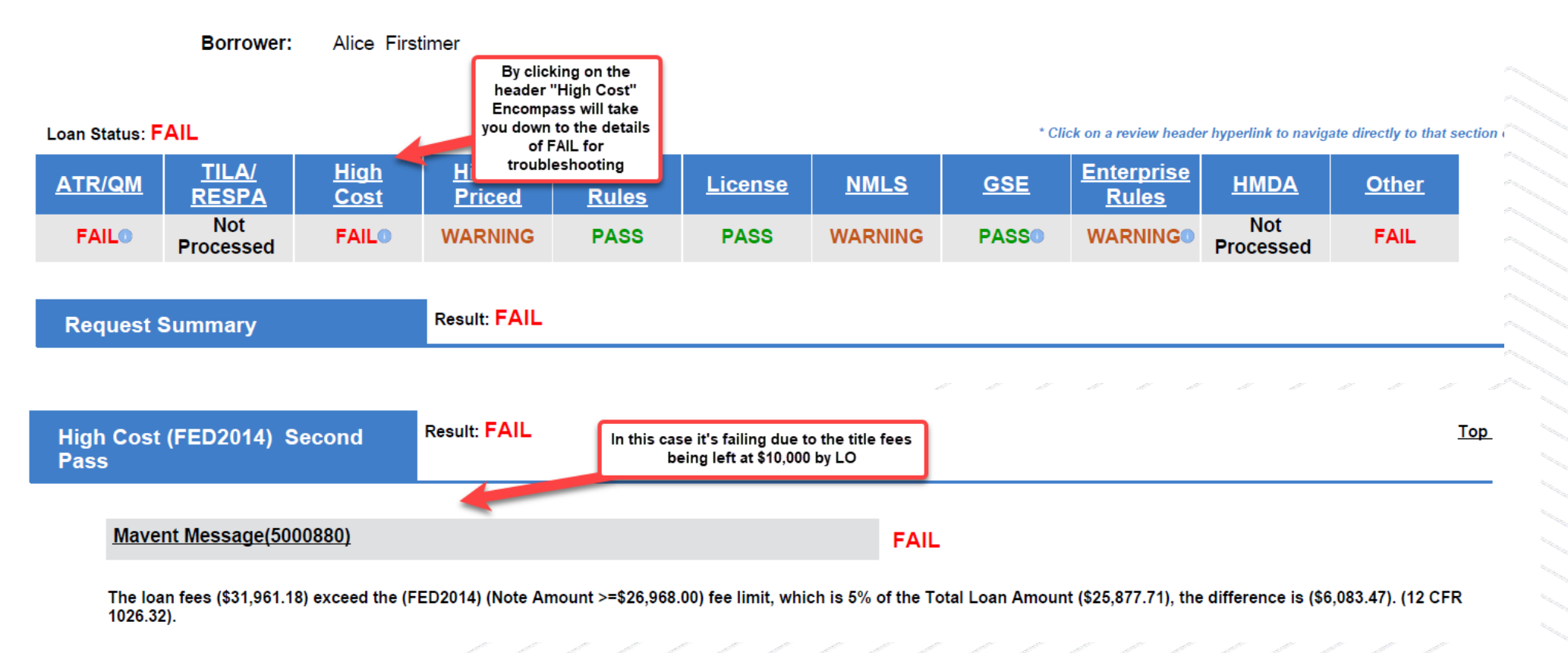

Review the report and use the header to see if you can troubleshoot the warnings/fails.

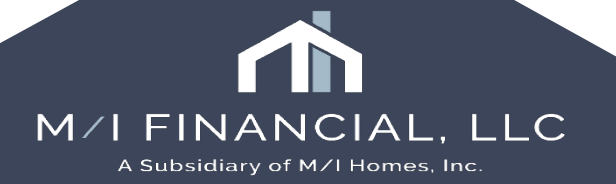

| Preview      | <ul> <li>Uses figures currently entered in Encompass to see if<br/>disclosures would pass if they were generated</li> </ul>                  |
|--------------|----------------------------------------------------------------------------------------------------|
| Review/Order | <ul> <li>Uses last disclosed information and compares it to<br/>what is currently in Encompass to see if all tests are<br/>passed</li> </ul> |

- When a Mavent Preview is runs it uses the current figures in Encompass to ensure they meet compliance standards.
- Review/Order: Uses the last disclosed information and compares it to what is currently in the system to ensure no significant changes to the loan data have been made since the last disclosure. A FAIL on an Order typically indicates that something has changed since the last disclosure that has yet to be <u>disclosed to</u> the customer or could have been changed inadvertently.

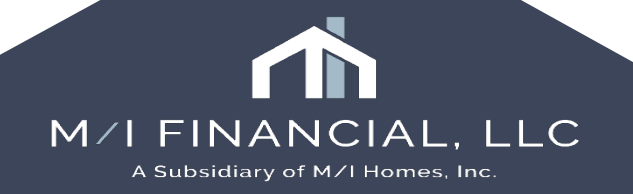

- Unlike RegsData today, we CANNOT close a loan with a FAIL in Mavent. Fails should be reviewed and troubleshooted for resolution. Encompass will stop you from proceeding with closing.
- Mavent should be run:
  - Prior to initial disclosures
  - Anytime a CIC is issued/At Lock
  - During processing, prior to "ready for CD"
  - Closing

Mavent will automatically run at the following milestones.

Your loan officer will be *required* to run Mavent *preview* before submitting to UW (an alert is set up in Encompass)

| Milestone      | Preview | Review   |
|----------------|---------|----------|
| Application    |         |          |
| Submittal      |         |          |
| Cond. Approval |         | <b>~</b> |
| Processing     |         |          |
| Cond. Review   |         |          |
| Clear to Close |         | <b>V</b> |
| Ready for Docs |         |          |
| Docs Out       |         | <b>V</b> |
| Funding        |         |          |
| Post Closing   |         |          |
| Purchasing     |         |          |
| Completion     |         |          |

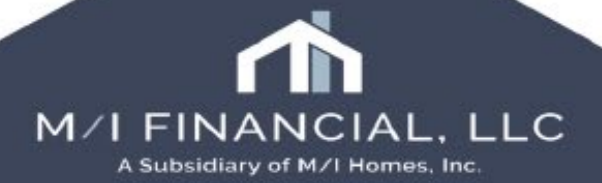

| Home Pipeline Loan Conta                                             | acts Dashb           | oard Reports                                                   |                                  |                            |                            |                                                                          | Please                    | e note: For testing                      | <b>)</b>       |                                                |                             |                   |                         |             |
|----------------------------------------------------------------------|----------------------|----------------------------------------------------------------|----------------------------------|----------------------------|----------------------------|--------------------------------------------------------------------------|---------------------------|------------------------------------------|----------------|------------------------------------------------|-----------------------------|-------------------|-------------------------|-------------|
| a Borrowers Patrick and Lorraine Purchaser                           |                      |                                                                |                                  |                            | FAILS for N                | <b>purposes ONLY,</b> we will receive<br>FAILS for NMLS and will be able | Op                        | en Web View                              | Search All     | Regs 📴 eFolde                                  |                             |                   |                         |             |
| 1234 MI Way<br>Cypress, TX 77433                                     | l                    | 1 <sup>st</sup> Loan #: 000100305<br>Loan Amount: \$425,000.00 | LTV: 85.000/85<br>DTI: 14.127/15 | .000/85.000<br>.200        | Rate: 7.625%               |                                                                          | to proceed<br>be unable t | l. In production we<br>to proceed with a | e will<br>FAIL |                                                |                             |                   |                         |             |
| Alerts & Messages Log                                                | R.                   | Compliance Service - Did Not P                                 | ass                              |                            |                            |                                                                          |                           |                                          |                |                                                | Order                       | Preview           | View Error List         | Fee Details |
| Compliance Review - Did Not Pass<br>eConsent Accepted - Lorraine Pur | 02/17/25<br>02/17/25 | Ordered Date/Time 02/17/2025                                   |                                  | Ordered                    | By Automatic Order         |                                                                          |                           |                                          |                |                                                |                             | 1                 |                         |             |
| econsent Accepted - Patrick Purc                                     | 02/17/25             |                                                                | Fit Width V                      |                            |                            |                                                                          |                           |                                          |                |                                                |                             |                   |                         |             |
| Loan document uploaded                                               | 02/17/25             |                                                                |                                  |                            |                            |                                                                          |                           |                                          |                | Loop offi                                      | oor                         |                   |                         |             |
| Loan document uploaded                                               | 02/17/25             |                                                                |                                  |                            |                            |                                                                          |                           |                                          |                | Loan on                                        | cer                         |                   |                         | <u> </u>    |
| Documents esigned                                                    | 02/17/25             |                                                                | $\mathbb{N}$                     | 1a                         | ve                         | nt®                                                                      |                           |                                          |                | and receiv<br>PASS be<br>disclosure<br>generat | ve a<br>fore<br>s are<br>ed |                   |                         |             |
| Forms Tools Services                                                 | ř.                   |                                                                |                                  |                            |                            |                                                                          |                           |                                          |                |                                                |                             |                   |                         |             |
| Workflow Tasks                                                       | <u>^</u>             |                                                                |                                  |                            |                            |                                                                          |                           |                                          |                |                                                |                             |                   |                         |             |
| Conversation Log                                                     |                      |                                                                | Customer:                        | M/I Fina                   | ncial, LLC (3011           | 372539)                                                                  |                           | Review S                                 | Status:        | FAIL                                           |                             |                   |                         |             |
| AUS Tracking                                                         |                      |                                                                | Loan ID:                         | 0001003                    | 305                        |                                                                          |                           | Review                                   | Date:          | 2025-02-17                                     |                             |                   |                         |             |
| Rep and Warrant Tracker                                              |                      |                                                                | Baviaw ID:                       | 2011270                    | 5200004002054              | 2400040000500                                                            |                           | iteriei                                  | Ctata:         | TV                                             |                             |                   |                         |             |
| Disclosure Tracking                                                  |                      |                                                                | Review ID.                       | 7120825                    | 5179                       | 5422619202502                                                            | 1                         |                                          | State.         |                                                |                             |                   |                         |             |
| Fee Variance Worksheet                                               |                      |                                                                | Location:                        | Main                       |                            |                                                                          |                           |                                          |                |                                                |                             |                   |                         |             |
| Anti-Steering Safe Harbor Disclosure                                 |                      |                                                                | Porreuser:                       | Detriel                    | Durchaser                  |                                                                          |                           |                                          |                |                                                |                             |                   |                         |             |
| Net Langible Benefit                                                 |                      |                                                                | Borrower:                        | Patrick                    | Fulchaser                  |                                                                          |                           |                                          |                |                                                |                             |                   |                         |             |
| ECS Data Viewer                                                      |                      |                                                                |                                  |                            |                            |                                                                          |                           |                                          |                |                                                |                             |                   |                         |             |
| MI Center                                                            |                      |                                                                |                                  |                            |                            |                                                                          |                           | 1                                        |                |                                                |                             |                   |                         |             |
| Status Online                                                        |                      | Loan Status: FA                                                | AIL .                            |                            |                            |                                                                          | ) 🕢 1                     | / 26 🛛 🔾                                 | (+)            | riew hea                                       | der hyperlink te            | o navigate direc  | ctly to that section of | the review  |
| Amortization Schedule                                                | ~                    | ATR/QM                                                         | <u>TILA/</u><br>RESPA            | <u>High</u><br><u>Cost</u> | <u>Hi</u><br><u>Priced</u> | Rules                                                                    | LILCIISC                  |                                          | <u>USE</u>     | rprise<br><u>Rules</u>                         | HMD                         | <u>A</u> <u>0</u> | ther                    | ~           |

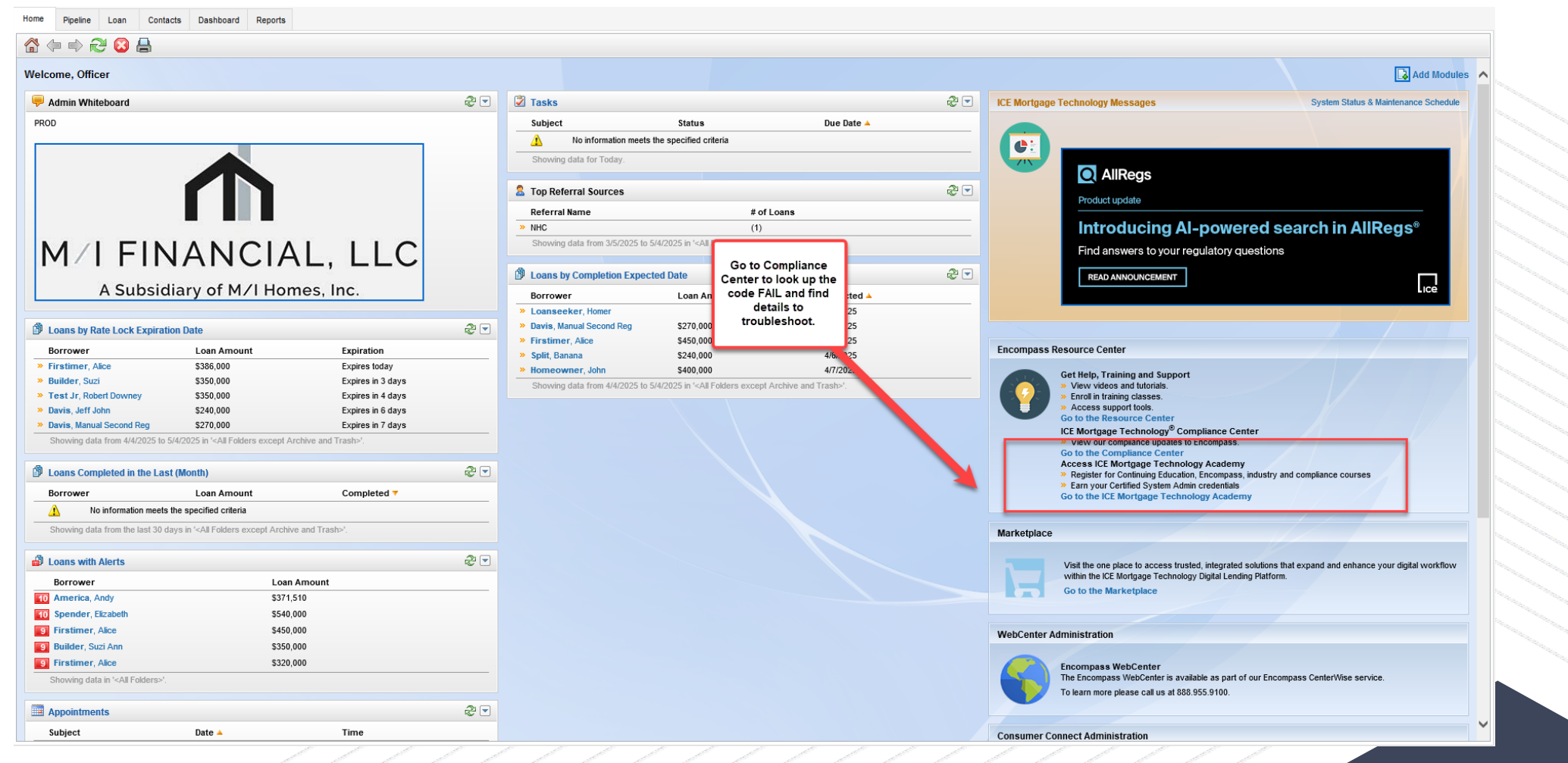

If you are unable to determine the reason or steps, go to compliance center (home tab)

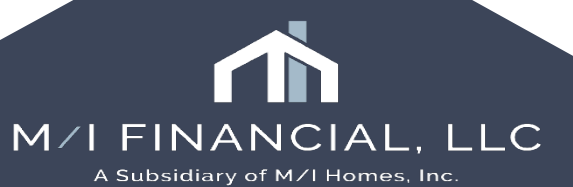

Click Compliance/Mavent Fail Alert Rule Number Lookup and enter the number.

#### **Encompass Support**

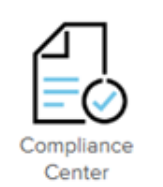

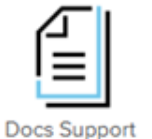

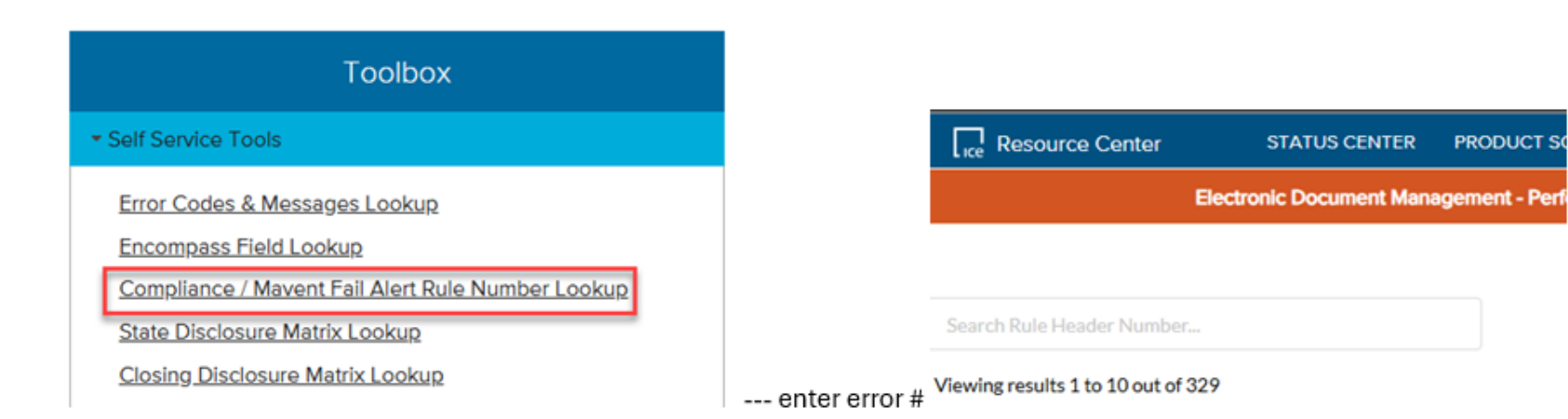

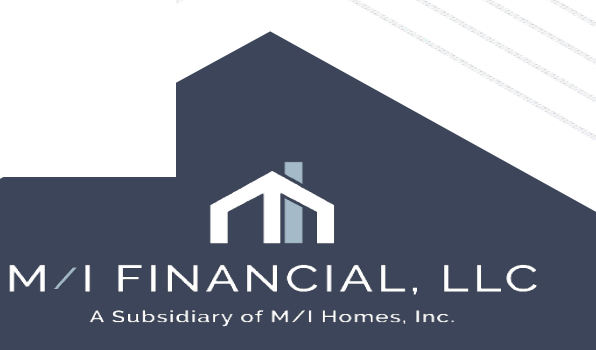

PRODUCT SO

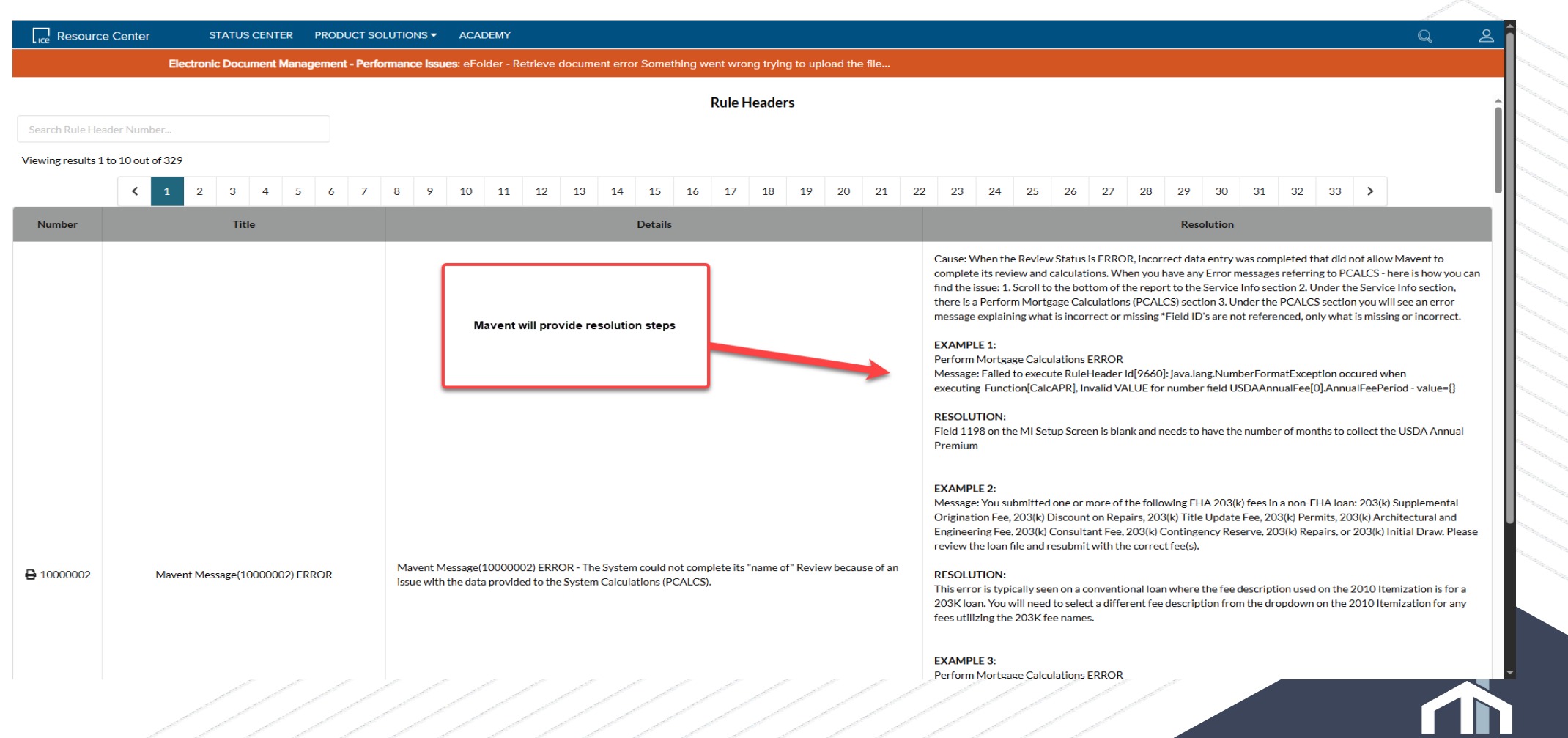

M/I FINANCIAL, LLC A Subsidiary of M/I Homes, Inc.

Review the resolution examples to troubleshoot/fix the errors.

## Appraisal Orders: Reggora

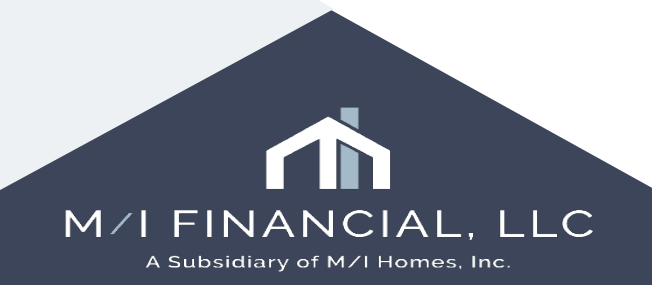

## **Requesting an Appraisal**

To place an appraisal order, you can access the request through the Services tab or through the Services button in M/I Borrower Summary – Origination

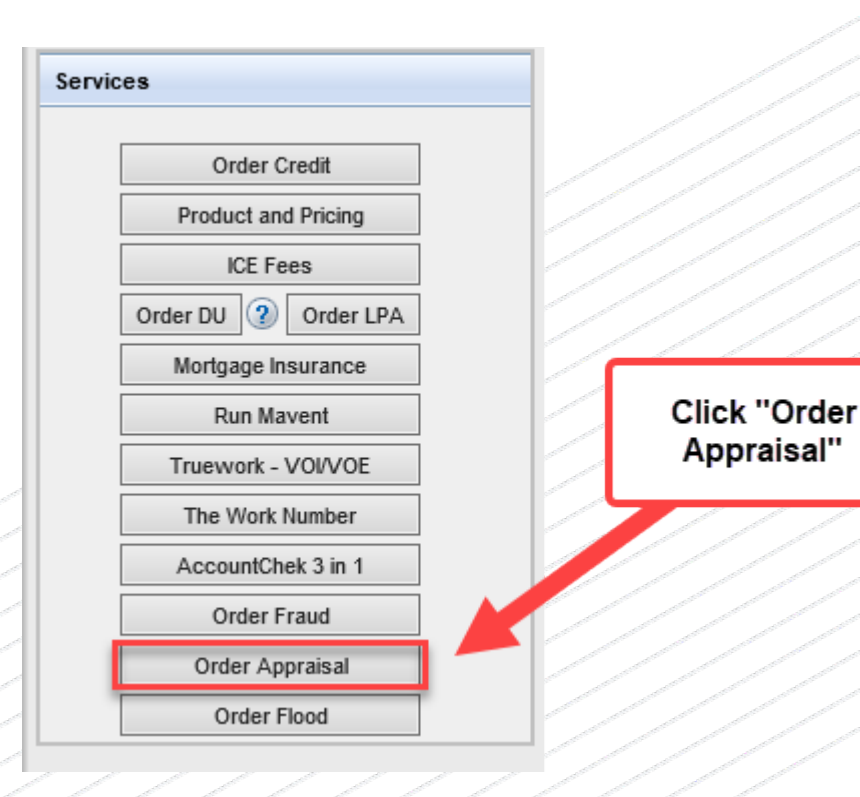

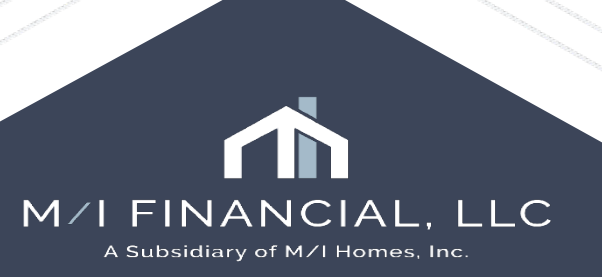

#### You will start your order on the Reggora homepage and select **create order** :

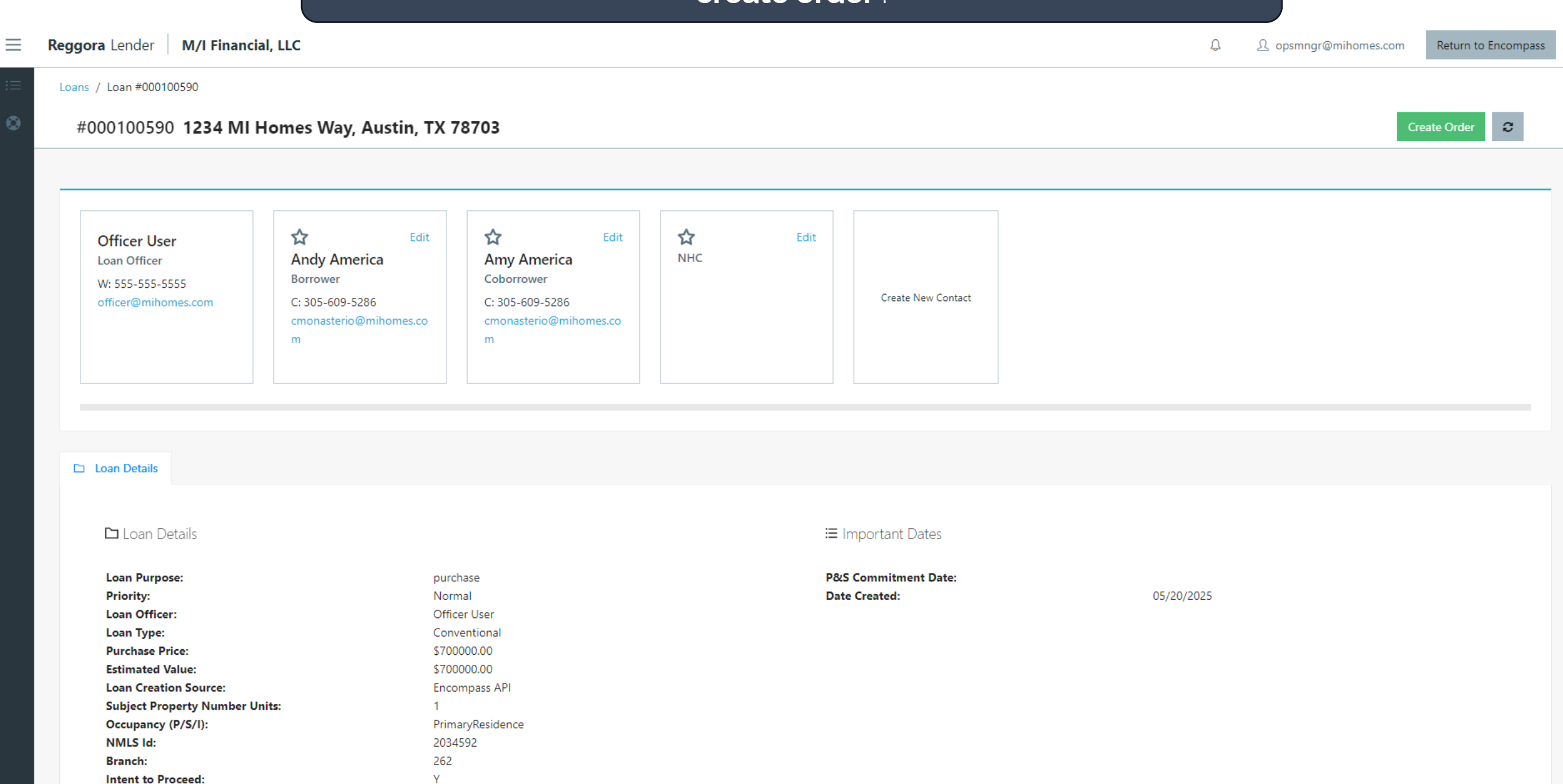

#### Select your product and click "create"

Regross London M/I Einansial LLC

#### New Order 1234 MI Homes Way, Austin, TX 78703

Total Fee **\$0** 

Due Date 05/28/2025

Job Allocation Mode

Order Request Method
Individually

Priority Normal

| 📰 Product & Fees      | A Appraiser Selection    | 🕅 Broadcast Settings         |                |
|-----------------------|--------------------------|------------------------------|----------------|
| Select a Product:     |                          |                              | Select & click |
| Select                |                          |                              | cieale         |
| TEST URAR 1004        |                          |                              | Ĩ              |
| TEST Condo Appraisa   | I 1073                   |                              |                |
| TEST Final Inspection | 1004D                    |                              |                |
| TEST CDAIR - Disaste  | Area Inspection          |                              |                |
| TEST Single Family In | vestment w/Comparable Re | ent Schedule (1004 and 1007) |                |
|                       |                          |                              | •              |

Cancel Creat

×

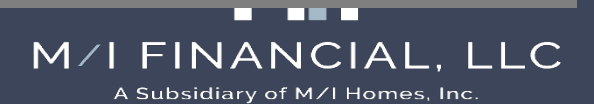

#### Add your contact information:

#### New Order 1234 MI Homes Way, Austin, TX 78703 > Primary Contact

Please designate a primary contact to the order by selecting the star on any valid contact or providing new contact details.

#### **Existing Contacts**

| ☆<br>Andy America<br><sup>Borrower</sup>       | ☆<br>Amy America<br><sup>Coborrower</sup>      | <b>☆</b><br>NHC |
|------------------------------------------------|------------------------------------------------|-----------------|
| C: 305-609-5286<br>cmonasterio@mihomes.co<br>m | C: 305-609-5286<br>cmonasterio@mihomes.co<br>m |                 |

| Provide New Contact |            |  |  |  |  |  |
|---------------------|------------|--|--|--|--|--|
| First Name          | First Name |  |  |  |  |  |
| Last Name           | Last Name  |  |  |  |  |  |
| Role                | ~          |  |  |  |  |  |
| Email               | Email      |  |  |  |  |  |
| Work Phone          |            |  |  |  |  |  |
| Home Phone          |            |  |  |  |  |  |
| Cell Phone          |            |  |  |  |  |  |
|                     |            |  |  |  |  |  |

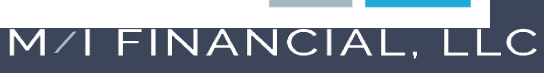

Skip

A Subsidiary of M/I Homes, Inc.

#### Add your contact information:

Orders / Loan #000100593

#### #000100593 123 Main St, Austin, TX 78703 (Travis County)

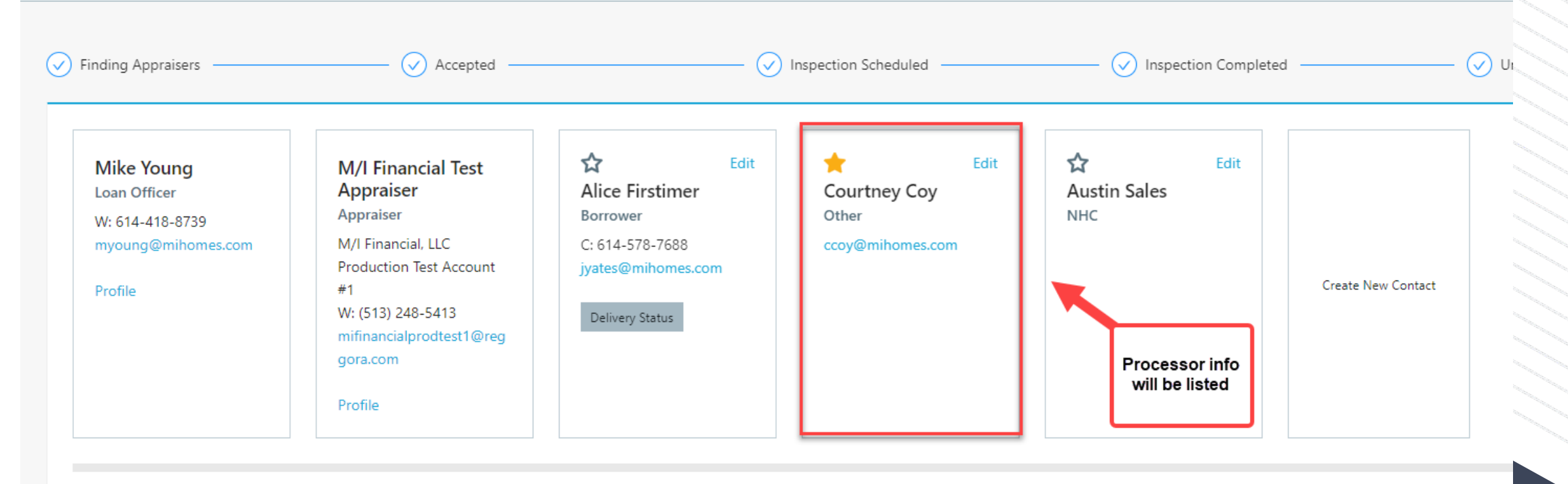

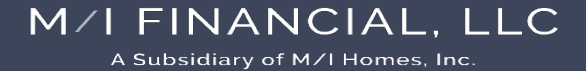

#### Here are the order details:

Order Details 🗅 Loan Details ⊘ eVault Documents Submissions 🖾 Payment Team Conversation
 営 Revisions

#### 🗉 Order Details

∷ Order Timeline

| Status:          | Submitted                        |  |  |  |
|------------------|----------------------------------|--|--|--|
| Due Date:        | 04/29/2025                       |  |  |  |
| Inspection Date: | Tuesday, April 22, 2025 12:00 PM |  |  |  |
| Appraiser:       | M/I Financial Test Appraiser     |  |  |  |
| Order Type:      | Normal                           |  |  |  |
| Product Names:   | TEST Condo Appraisal 1073        |  |  |  |
| Order Fee:       | \$5.00                           |  |  |  |
| Forms:           | 1073                             |  |  |  |
| Branch Name:     | Austin UW                        |  |  |  |
| Assigned:        | CC MY Edit                       |  |  |  |

#### 🗹 Internal Notes

Internal Notes is a place to store information on a file internally as a team. This is not shared with appraisers. Create a new note

Manage Message Templates 🗸

Filters: Messages Statuses Reminders

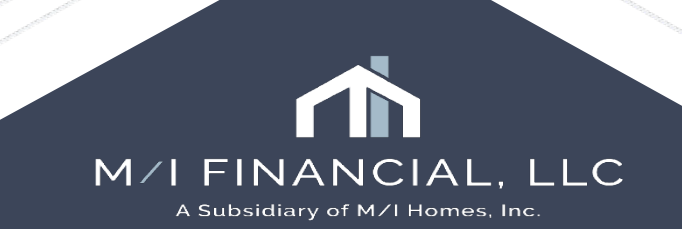

#### Team Conversation add the HOA dues and Seller Credits

| Image: Order Details       □       Loan Details       ○       eVault Documents       E       Submissions       E       Payment       □       Team Conversation         Image: Image: Im |                 |
|----------------------------------------------------------------------------------------------------|-----------------|
| I Order Details       Image: Details     Image: Payment     Image: Payment     Image: Payment     Image: Payment       Image: Details     Image: Payment     Image: Payment     Image: Payment     Image: Payment                                                                                                    |                 |
| P&S Contract:                                                                                                    |                 |
| Drop files here or click to upload                                                                                                    |                 |
| test purchase agreement.pdf Tue, Apr 22, 2025 1:07 PM                                                                                                    | Remove Download |
| SalesContract (1).pdf Tue, Apr 22, 2025 1:15 PM                                                                                                    | Remove Download |
| Other Files:                                                                                                    |                 |
| Drop files here or click to upload                                                                                                    |                 |
| Appraisal Order Form.pdf Tue, Apr 22, 2025 1:07 PM                                                                                                    | Remove Download |

Once the appraisal is approved, it will be auto delivered to the borrower (on 2-hour delay).

Once the borrower opens and acknowledges the appraisal, an email will be sent to the loan specialist (or person who placed the order) with the needed documentation

#### Reggora Appraisal Delivery Status

Name: Alice Firstimer Address: 123 Main St, Austin TX 78703 (Travis County) Email Address: jyates@mihomes.com Loan Number: 000100593 Submission Version Number: 1 E-submission Sent: April 22, 2025 01:48 PM EST Electronic Consent Accepted: April 22, 2025 02:05 PM EST Submission Downloaded: April 22, 2025 02:06 PM EST Consent IP Address: 209.59.241.230, 163.116.247.72

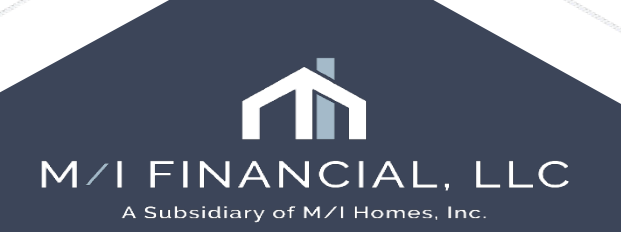

# Thank you

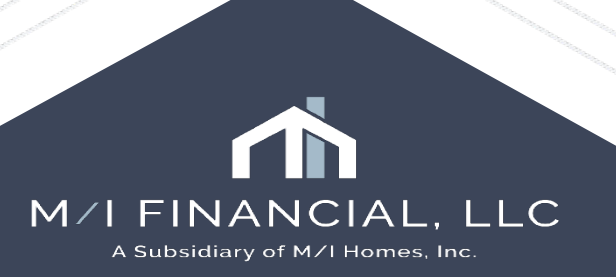

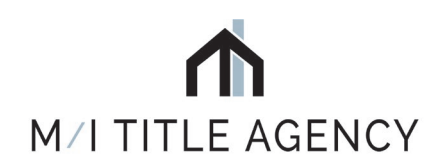

# M/I TITLE, LLC

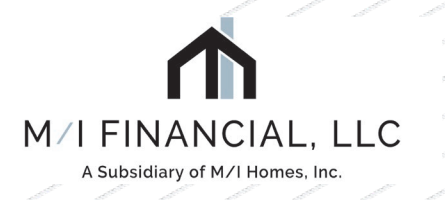

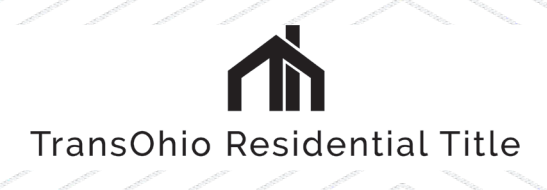

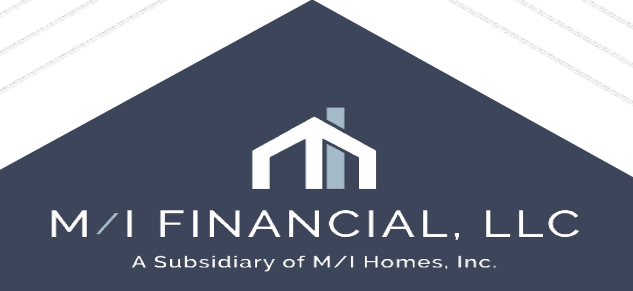